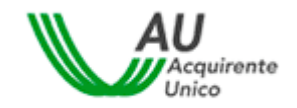

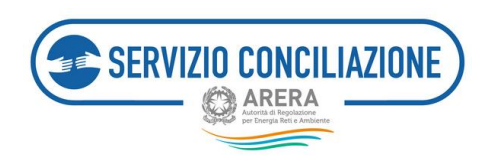

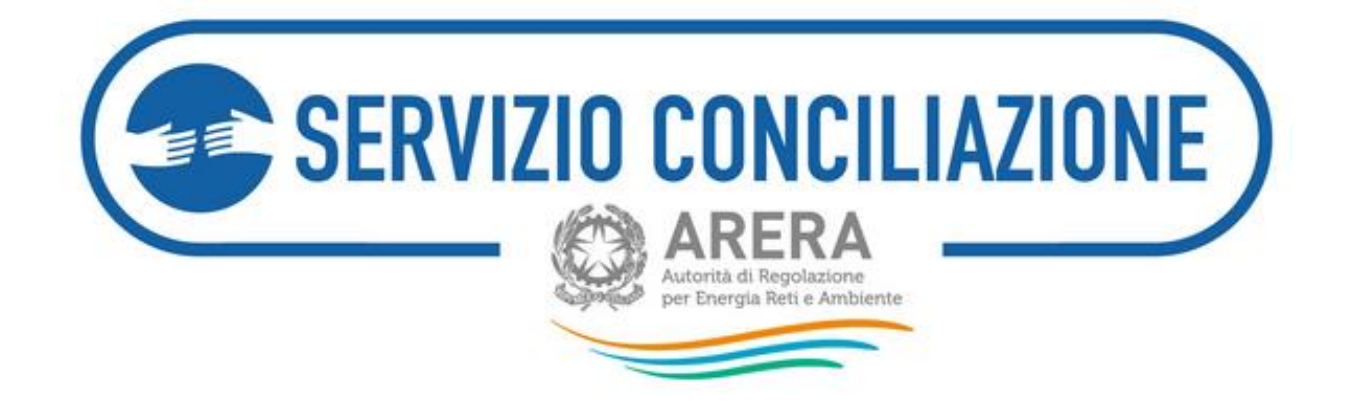

## AREA RISERVATA CLIENTE

## GUIDA ALL'ATTIVAZIONE ED ALLA GESTIONE DI UNA PRATICA DI CONCILIAZIONE ON-LINE

Versione 3.3\*

### Scopo del documento

Il presente documento illustra le azioni che il cliente/utente finale (o suo delegato) deve eseguire nell'area riservata del sito web www.sportelloperilconsumatore.it per presentare una Domanda di conciliazione presso il Servizio Conciliazione e gestire la relativa procedura.

\* Attenzione: le informazioni e le immagini contenute nel presente documento potrebbero non corrispondere alle effettive funzionalità della piattaforma in ragione dei costanti aggiornamenti volti al miglioramento del servizio.

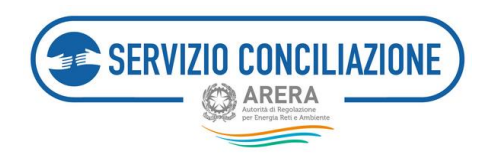

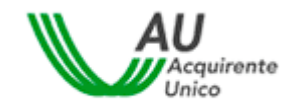

## Sommario

| 1 |                                                                                                    | Icone utilizzate nella guida4   |                                                                                                 |      |  |  |
|---|----------------------------------------------------------------------------------------------------|---------------------------------|-------------------------------------------------------------------------------------------------|------|--|--|
| 2 |                                                                                                    | Premessa                        |                                                                                                 |      |  |  |
| 3 |                                                                                                    | Il percorso della conciliazione |                                                                                                 |      |  |  |
| 4 |                                                                                                    | Domanda                         | di attivazione della procedura di conciliazione: verifica dell'ammissibilità                    | 8    |  |  |
| 5 |                                                                                                    | Registrazi                      | one ai servizi on-line                                                                          | 11   |  |  |
|   | 5.1 Procedura guidata di registrazione al Portale dello Sportello per il consumatore Energia e Ambient |                                 | edura guidata di registrazione al Portale dello Sportello per il consumatore Energia e Ambiente | 12   |  |  |
|   | 5.                                                                                                    | 2 Serv                          | izi di gestione del proprio profilo utente                                                      | 19   |  |  |
|   |                                                                                                    | 5.2.1                           | Recupero Username                                                                               | . 19 |  |  |
|   |                                                                                                    | 5.2.2                           | Recupero della password                                                                         | . 20 |  |  |
|   |                                                                                                    | 5.2.3                           | Visualizzazione e modifica del proprio profilo utente                                           | . 24 |  |  |
| 6 |                                                                                                    | Accesso a                       | portale                                                                                         | 25   |  |  |
| 7 |                                                                                                    | Funzioni H                      | lome Page                                                                                       | 27   |  |  |
|   | 7.                                                                                                    | 1 Nuo                           | va pratica                                                                                      | 29   |  |  |
|   |                                                                                                    | 7.1.1                           | Requisiti                                                                                       | . 33 |  |  |
|   |                                                                                                    | 7.1.2                           | Inserimento anagrafiche                                                                         | . 35 |  |  |
|   |                                                                                                    | 7.1.2.1                         | Inserimento anagrafiche – Procedura SENZA DELEGATO                                              | 36   |  |  |
|   |                                                                                                    | 7.1.2.2                         | Inserimento anagrafiche – Procedura CON DELEGATO                                                | 39   |  |  |
|   |                                                                                                    | 7.1.2.3                         | Dati controversia                                                                               | 44   |  |  |
|   |                                                                                                    | 7.1.2.4                         | Dati della fornitura                                                                            | 47   |  |  |
|   |                                                                                                    | 7.1.3                           | Allegati                                                                                        | . 50 |  |  |
|   |                                                                                                    | 7.1.4                           | Anteprima della domanda                                                                         | . 54 |  |  |
|   |                                                                                                    | 7.1.5                           | Domanda di conciliazione                                                                        | . 55 |  |  |
|   | 7.                                                                                                    | 2 Le m                          | ie pratiche                                                                                     | 56   |  |  |
|   |                                                                                                    | 7.2.1                           | Dettaglio pratica – Dati pratica                                                                | . 57 |  |  |
|   |                                                                                                    | 7.2.2                           | Dettaglio pratica – Altri dati                                                                  | . 59 |  |  |
|   |                                                                                                    | 7.2.3                           | Dettaglio pratica – Documenti                                                                   | . 60 |  |  |
|   |                                                                                                    | 7.2.4                           | Dettaglio pratica – Incontri e richiesta rinvio                                                 | . 62 |  |  |
|   |                                                                                                    | 7.2.5                           | Dettaglio pratica – Integrazioni documentali                                                    | . 64 |  |  |
|   |                                                                                                    | 7.2.6                           | Dettaglio pratica – Richiesta proroga                                                           | . 67 |  |  |

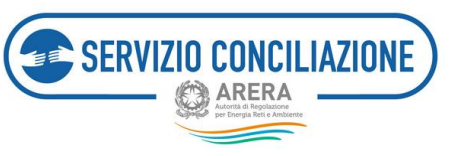

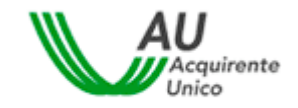

| 7 | <b>'</b> .3 | Agenda incontri          | 69 |
|---|-------------|--------------------------|----|
| 7 | <b>'</b> .4 | Domande in bozza         | 70 |
| 7 | <b>'</b> .5 | Integrazioni/Questionari | 71 |
| 7 | <b>'</b> .6 | Moduli                   | 74 |
| 7 | <b>'</b> .7 | Report e statistiche     | 75 |
| 8 | Help        | on-line                  | 76 |
| 9 | Cont        | atti                     | 77 |

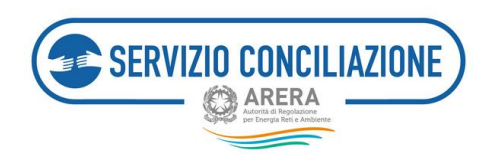

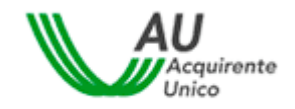

## 1 Icone utilizzate nella guida

| 6 | Informazione       |
|---|--------------------|
|   | Suggerimento       |
|   | Avvertimento       |
| 9 | Divieto            |
|   | Punto d'attenzione |
|   | Azione proibita    |
| 0 | Fase del processo  |
| 0 | Azione corretta    |
| 8 | Utente abilitato   |

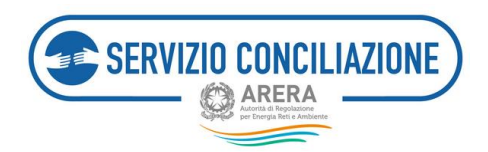

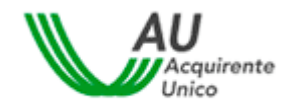

## 1 Premessa

Il Servizio Conciliazione, istituito dall'Autorità di Regolazione per Energia Reti e Ambiente ("Autorità") e gestito da Acquirente Unico S.p.A., facilita la composizione delle controversie tra clienti/utenti finali e operatori (venditori o distributori) di energia elettrica e gas e gestori del servizio idrico (acquedotto, depurazione e fognatura), facendoli incontrare online e mettendo a disposizione un conciliatore esperto in mediazione ed energia che li aiuta ad individuare una soluzione di comune accordo.

L'espletamento del tentativo di conciliazione presso il Servizio Conciliazione è condizione di procedibilità per l'esercizio dell'azione giudiziaria ed è regolato dalla Deliberazione dell'Autorità 209/2016/E/com del 5 maggio 2016 (Testo integrato conciliazione o "TICO").

Per gli utenti del settore idrico il tentativo di conciliazione è volontario, pertanto, diversamente dai settori energetici, non rappresenta, ad oggi, una tappa necessaria per agire in giudizio. I gestori inseriti nell'<u>elenco</u> presente sul sito dell'Autorità sono obbligati a partecipare alla procedura attivata dall'utente. Gli altri gestori decidono volta per volta se aderire alla procedura comunicandolo al Servizio entro il quinto giorno antecedente alla data del primo incontro; in caso di rifiuto a partecipare o di mancata conferma nei termini previsti la Segreteria del Servizio archivia la domanda informandone l'utente finale. Per tali Gestori è tuttavia prevista la possibilità di comunicare all'Autorità il proprio impegno volontario alla partecipazione obbligatoria dinanzi al Servizio Conciliazione, purchè tale impegno abbia una durata almeno biennale.

Per attivare il Servizio Conciliazione (compilazione online del Modulo web, gestione online del fascicolo e degli incontri) è necessario registrarsi nella piattaforma telematica cui si accede dal sito conciliazione.arera.it.

La conciliazione può essere attivata e seguita direttamente dal Cliente oppure da una persona di fiducia (Delegato).

Il Servizio Conciliazione si configura come uno strumento:

- universale, poiché attivabile nei confronti di tutti i venditori e distributori di energia elettrica, gas e/o di tutti i gestori del Servizio Idrico Integrato;
- di seconda istanza, in quanto richiede il previo reclamo all'Operatore/Gestore;
- ad interazione plurima (scritta, verbale e visiva) tra cliente/utente finale ed Operatore/Gestore, che si incontrano di regola in stanze virtuali (eccezionalmente gli incontri possono svolgersi mediante call conference che comunque non può essere considerata come modalità esclusiva di svolgimento della procedura);
- generale quanto alla natura delle controversie, essendo escluse soltanto quelle relative ai profili tributari e fiscali, quelle promosse ai sensi del Codice di Consumo (artt. 37, 139, 140 e 140 bis), quelle oggetto di procedure speciali individuate dalla Deliberazione 383/2016/E/com (fatti salvi eventuali profili risarcitori), quelle relative alla qualità dell'acqua fornita e quelle inerenti il tema del bonus sociale idrico;

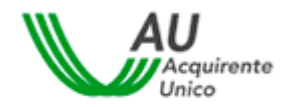

- prevalentemente online: dalla presentazione della domanda di conciliazione (mediante Modulo web) alla conclusione della relativa procedura, incluso l'eventuale raggiungimento dell'accordo. I clienti/utenti domestici, non assistiti da delegato, possono attivare il Servizio Conciliazione anche in modalità diverse da quella telematica ossia mediante canali offline (es. posta), ferma restando la gestione online della procedura;
- di tutela stragiudiziale (Alternative Dispute Resolution o ADR);

SERVIZIO CONCILIAZIONE

- gestito da un conciliatore terzo rispetto alle parti, fornito dal Servizio Conciliazione e dotato di specifica formazione in tema di mediazione e di regolazione di settore, che guida le parti ad un uso corretto degli strumenti comunicativi offerti dal Servizio e media tra le loro richieste in posizione di terzietà;
- gratuito per il cliente/utente finale e l'Operatore/Gestore.

Oltre che dai clienti/utenti finali (o da loro Delegati), il Servizio può essere attivato anche dai **Prosumer** nei confronti del Gestore dei Servizi Energetici SpA ("**GSE**") e degli Operatori (quando il Prosumer agisce in veste di Cliente finale).

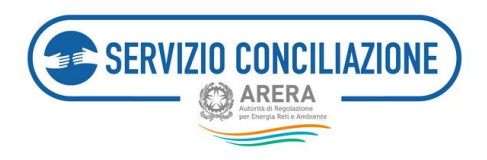

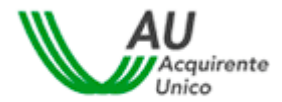

## 2 Il percorso della conciliazione

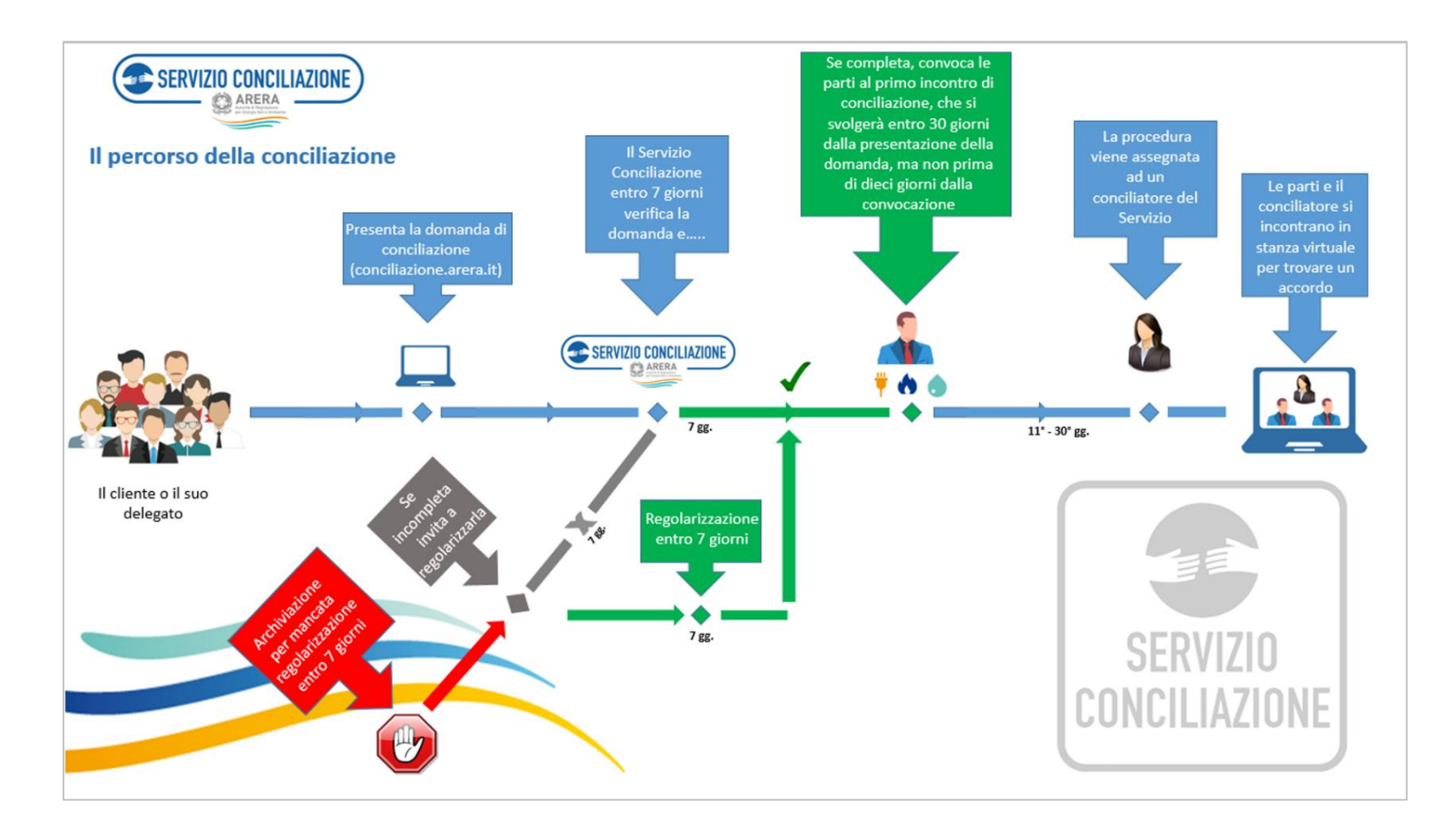

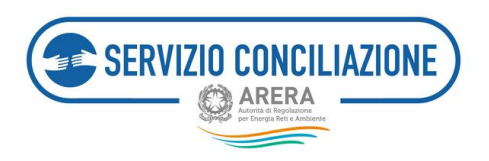

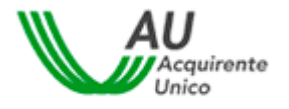

# 3 Domanda di attivazione della procedura di conciliazione: verifica dell'ammissibilità

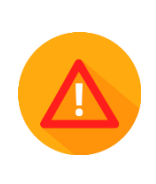

In che modo è possibile verificare se la richiesta di conciliazione sarà considerata ammissibile dal Servizio Conciliazione?

Per verificare preliminarmente la **condizione di** *ammissibilità* della richiesta di conciliazione, occorre che il cliente/utente finale si trovi nella condizione di **rispondere affermativamente alle domande** che seguono.

#### 1) Il cliente/utente finale rientra tra coloro che possono attivare la procedura di conciliazione?

La procedura di conciliazione gestita dal Servizio Conciliazione può essere attivata dalle seguenti tipologie di clienti/utenti finali (direttamente o tramite Delegati), suddivisi per settore di riferimento dell'utenza cui si riferisce la richiesta:

|                             | PER II SETTORE GAS'         |                                             | PER IL SETTORE IDRICO |
|-----------------------------|-----------------------------|---------------------------------------------|-----------------------|
|                             | Tutti i dianti dana attici  | TERIE DOALTOLL                              | Quality               |
| - Tutti i clienti domestici | - Tutti i clienti domestici |                                             | - Qualunque utente    |
| - I clienti non domestici   | - I clienti non domestici   |                                             | finale che intende    |
| connessi in bassa tensione  | alimentati in bassa         | <ul> <li>E'sufficiente rientrare</li> </ul> | sottoscrivere, o ha   |
| (BT) o media tensione (MT)  | pressione                   | in una delle tipologie                      | sottoscritto, un      |
| - I prosumers (prosumer:    |                             | indicate per i settori                      | contratto con un      |
| soggetto che è al contempo  |                             | elettrico o gas                             | gestore del servizio  |
| cliente finale di energia   |                             |                                             | (acquedotto,          |
| elettrica e produttore)     |                             |                                             | fognatura,            |
|                             |                             |                                             | depurazione)          |

Attenzione! Il cliente multisito (settore elettrico e/o gas) non può attivare la procedura qualora il contratto di fornitura stipulato, che preveda la consegna dell'energia/gas in più punti di prelievo/riconsegna, includa almeno un punto in alta e/o altissima tensione o media e/o alta pressione.

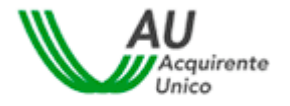

## 2) E' stato presentato reclamo all'Operatore/Gestore?

E' possibile presentare la domanda di conciliazione al Servizio Conciliazione solo dopo aver inviato un <u>reclamo scritto</u> all'Operatore (venditore, distributore o GSE)/Gestore del Servizio Idrico Integrato (acquedotto, depurazione e fognatura).

#### 3) L'Operatore/Gestore non ha risposto o ha dato una risposta insoddisfacente al reclamo scritto?

Il Servizio Conciliazione può essere attivato se l'Operatore/Gestore ha fornito una risposta scritta ritenuta insoddisfacente dal cliente/utente oppure se non ha fornito risposta nei termini stabiliti dall'Autorità (v. sotto).

#### 4) Si rientra nei tempi di attivazione del Servizio Conciliazione?

Se l'Operatore/Gestore ha risposto al reclamo scritto ma il cliente/utente finale ritiene la risposta non soddisfacente, è possibile attivare il Servizio Conciliazione subito dopo aver ricevuto la risposta dell'Operatore/Gestore.

Se l'Operatore/Gestore non ha risposto al reclamo scritto, è possibile attivare il Servizio Conciliazione decorsi, rispetto alla data di invio del reclamo all'Operatore/Gestore, **40 giorni per il settore elettrico e gas, 50 giorni per il settore idrico**. La domanda di conciliazione potrà essere presentata anche in presenza di un reclamo per il quale sia decorso più di un anno dalla data di invio all'Operatore/Gestore.

E' possibile presentare domanda di conciliazione a seguito di rinvio in conciliazione disposto in sede giudiziale, anche in assenza di reclamo (solo per il settore elettrico e/o gas).

### 5) La controversia può essere trattata dal Servizio Conciliazione?

I casi in cui il Servizio Conciliazione non può intervenire sono i seguenti:

#### Per i settori elettrico e gas

- A. Controversie relative ai soli profili tributari e fiscali.
- B. Controversie per le quali sia intervenuta prescrizione ai sensi di legge.
- C. Controversie per le quali siano state promosse azioni previste dal Codice del Consumo (inibitoria sulle clausole vessatorie o inibitoria per lesione di diritti e interessi dei consumatori, nonché azione risarcitoria collettiva c.d. *class action*).

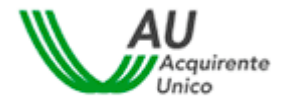

- D. Controversie oggetto delle procedure speciali individuate dalla Del. 383/2016/E/com (es. Cmor, bonus), fatti salvi eventuali profili risarcitori.
- E. Quando per la medesima controversia sia stato esperito o sia pendente un tentativo di conciliazione presso gli organismi iscritti nell'elenco ADR dell'Autorità (per i clienti domestici), e le Camere di Commercio che hanno aderito alla convenzione sottoscritta dall'Autorità con Unioncamere.

#### Per il settore idrico

SERVIZIO CONCILIAZIONE

- A. Controversie relative ai soli profili tributari o fiscali.
- B. Controversie per le quali sia intervenuta prescrizione ai sensi di legge.
- C. Controversie attinenti alla qualità dell'acqua.
- D. Controversie in tema di bonus sociale idrico, fatti salvi eventuali profili risarcitori.
- E. Controversie per le quali siano state promosse azioni previste dal Codice del Consumo (inibitoria sulle clausole vessatorie o inibitoria per lesione di diritti e interessi dei consumatori, nonché azione risarcitoria collettiva c.d. class action).
- F. Quando per la medesima controversia è pendente in alternativa:
  - un procedimento giurisdizionale, ovvero la controversia è stata definita mediante tale procedimento;
- una procedura di risoluzione alternativa della controversia, ovvero la controversia è stata definita mediante tale procedura;
- un reclamo presso lo Sportello per il consumatore Energia e Ambiente, ricevuto dallo stesso in data pari o antecedente alla data di presentazione della domanda di conciliazione, ovvero qualora sia stata fornita una risposta dallo Sportello, salvo che in tale risposta vi sia il rinvio ad altra procedura (causa di inammissibilità non applicabile agli utenti finali serviti da gestori obbligati ai sensi della delibera 16 aprile 2019, 142/2019/E/idr > link elenco).

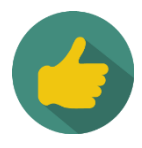

Se si è risposto affermativamente alle precedenti domande, sussistono i requisiti per accedere al Servizio Conciliazione.

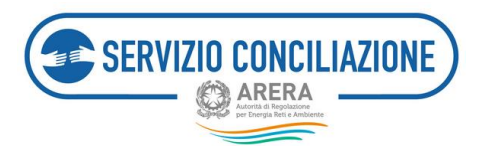

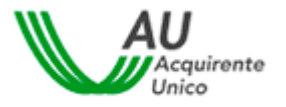

## 4 Registrazione ai servizi on-line

Per inviare una pratica al Servizio Conciliazione, il Cliente finale o il suo Delegato, devono essere innanzitutto registrati al sito web <u>www.sportelloperilconsumatore.it</u>.

L'utente che deve essere registrato al sistema è sempre la persona fisica: la stessa dovrà poi qualificarsi nel caso in cui agisca direttamente, per conto di un altro soggetto, altra persona fisica o persona giuridica.

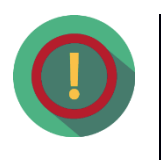

Se un'Associazione di clienti finali domestici / non domestici agisce come Delegato del cliente/utente finale, deve essere l'operatore (persona fisica) dell'Associazione a dover effettuare la registrazione al Portale.

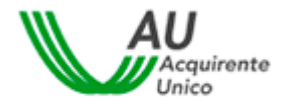

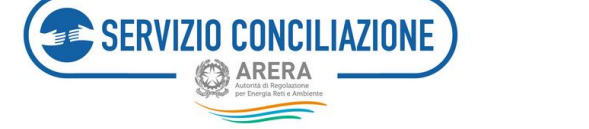

## 4.1 Procedura guidata di registrazione al Portale dello Sportello per il consumatore Energia e Ambiente

Dopo aver digitato l'indirizzo è necessario cliccare sul pulsante Registrati presente nella home page del sito.

| 800 166 654<br>ENERGIA E AMBIENTE                                                                                     | Lo Sportelio                                                                           | Cerca<br>Elettricità e Gas Serviz                                             | i Idrici Contatti                                    |
|----------------------------------------------------------------------------------------------------|----------------------------------------------------------------------------------------|-------------------------------------------------------------------------------|------------------------------------------------------|
| ARERA<br>Artician Article                                                                                             | ll servizio gratuito<br>di elettricità, gas e                                          | dell'Autorità che assiste i c<br>idrico a far valere i propri                 | consumatori<br>I diritti                             |
| Hai un problema non risolto d                                                                                         | con il tuo                                                                             | Gestisci on lin                                                               | e la tua richiesta!                                  |
| TOT INTO THE                                                                                                    |                                                                                        |                                                                               | ccedi                                                |
| Ti serve<br>un'informazione?                                                                                          | Vuoi segnalare<br>una<br>problematica                                                  | ELETTROP                                                                      | .166.654                                             |
|                                                                                                    | all'Autorità                                                                           | attivo dalle 8<br>lunedì al vene                                              | .00 alle 18.00, dal<br>rdi, esclusi i festivi        |
| Dal 1º marzo 2018 anche gli utenti d<br>conoscere i propri diritti, segnalare<br>Clicca qui per ulteriori informazion | del servizio idrico integrato (acqua,<br>disservizi rilevanti o farsi supportare<br>ni | fognatura e depurazione) possono co<br>nella risoluzione delle controversie d | ntattare lo Sportello per<br>con il proprio gestore. |
|                                                                                                    | NTE BOLLETTA 20                                                                        | EDNUS GAS                                                                     | Ricerca<br>Operatori                                 |
| Sportello per il consumatore Energia e Ambiente - <u>Mappa (</u>                                                      | <u>del Sito</u> - <u>Privaoy</u> - <u>Credits</u> - <u>Disolaimer</u> - <u>So</u>      | oietà Trasparente in co                                                       | laborazione con UM                                   |

Selezionando il comando "**Registrati**", si avrà accesso alla pagina di benvenuto nel sistema di Registrazione Unica per il consumatore Energia e Ambiente (vedi immagine seguente).

| REGISTRAZIONE NUOVO | UTENTE                                                                                                    | 800 166 654 |
|---------------------|----------------------------------------------------------------------------------------------------|-------------|
|                     |                                                                                                    |             |
|                     | Benvenuto nel sistema di Registrazione Unica                                                                 |             |
|                     | Registrati per usufruire di tutti i servizi offerti dallo<br>Sportello per il consumatore Energia e Ambiente |             |
|                     | Accedi Registrati                                                                                            |             |
|                     |                                                                                                    |             |

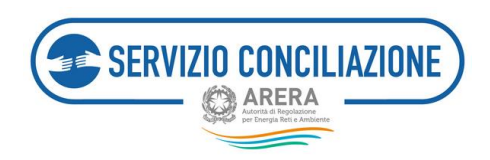

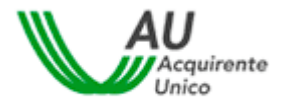

Cliccando sul tasto Registrati l'utente avrà quindi accesso alla pagina di registrazione nella quale inserire **i** dati richiesti (vedi immagine seguente).

| REGISTRAZIONE NUOVO UTENTE                     |                                           |                                       | 800 166 654                                                     |
|------------------------------------------------|-------------------------------------------|---------------------------------------|-----------------------------------------------------------------|
| Registrazione nuovo utente                     |                                           |                                       |                                                                 |
| Username*                                      | Username                                  |                                       |                                                                 |
| Nome*                                          | Nome                                      | Cognome*                              | Cognome                                                         |
| Email*                                         | Email                                     |                                       |                                                                 |
| Data di nascita*                               | Data di nascita                           | Sesso*                                | ×                                                               |
| Comune di nascita / Stato estero*              | Comune di nascita / Stato estero          |                                       |                                                                 |
| Provincia di nascita                           |                                           | Regione di nascita                    |                                                                 |
| Codice Fiscale*                                | Codice Fiscale                            |                                       |                                                                 |
| Recapito mobile                                | Recapito mobile                           | Recapito fisso                        | Recapito fisso                                                  |
| Come sei venuto a conoscenza del servizio?*    | Seleziona                                 | <b>v</b>                              |                                                                 |
| Consenso Privacy*                              | NO Informativa Privacy                    |                                       |                                                                 |
| Inserisci il codice di sicurezza visualizzato* | Clica per cambiare (*): dato obbligatorio | Codice di sici<br>campo sotto<br>alla | urezza da inserire nel<br>stante per procedere<br>registrazione |

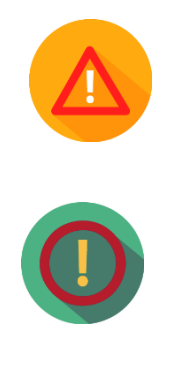

I **campi con asterisco** devono essere compilati **obbligatoriamente**. In caso di mancata compilazione di uno o più campi, il sistema evidenzierà la necessità di completare i dati inseriti.

Relativamente al **Codice Fiscale**, data l'univocità dello stesso, il sistema potrebbe rilevare alcune incoerenze tra i dati inseriti nel modulo di registrazione ed il Codice Fiscale stesso: in tal caso sarà visualizzato un messaggio di avviso con il quale si richiede di confermare la correttezza del Codice Fiscale inserito per poter procedere con il salvataggio dei dati dell'utente.

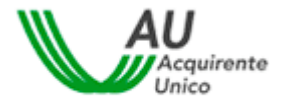

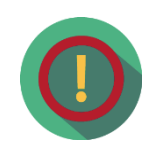

ERVIZIO CONCILIAZIONE

ARERA

Il campo **luogo di nascita** è un campo di testo con completamento automatico. Digitando le prime tre lettere del Comune o dello Stato estero è possibile avviare la ricerca del Comune. Nella visualizzazione dei risultati sarà presentata la denominazione del Comune insieme alla sigla della provincia, per gli Stati esteri sarà visualizzata la sigla internazionale insieme alla denominazione dello Stato. La selezione del valore scelto provocherà l'inserimento contestuale della Provincia e della Regione per i Comuni italiani.

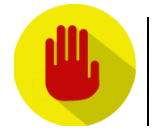

Per poter procedere con la registrazione, **NON deve essere inserito** un indirizzo **email** di tipo **PEC**.

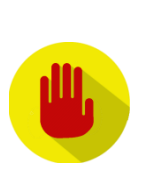

Per completare la registrazione è necessario inserire il **codice di sicurezza** visualizzato nella pagina. Nel caso il codice inserito non sia corrispondente a quello visualizzato a video viene riportato il seguente errore e non è possibile procedere oltre.

Codice di sicurezza inserito non corrispondente

In tal caso sarà necessario cliccare sul comando *clicca per cambiare* per richiedere un nuovo codice.

I campi da valorizzare, riepilogati in tabella, sono:

| Campo    | Formato      | Controllo                                            | Valori disponibili        |
|----------|--------------|------------------------------------------------------|---------------------------|
|          |              |                                                      |                           |
|          |              | Obbligatorio                                         |                           |
| Username | Alfanumerico | 0-9 , \$ @ * ! . senza spazi<br>Lunghezza: da 3 a 30 | NA                        |
|          |              | caratteri                                            |                           |
|          |              |                                                      |                           |
| Nome     | Testo        | Obbligatorio                                         | NA                        |
|          |              |                                                      |                           |
| Cognome  | Testo        | Obbligatorio                                         | NA                        |
|          |              |                                                      |                           |
| Email    | Alfanumerico | Obbligatorio<br>Validità formale                     | Non deve essere email PEC |

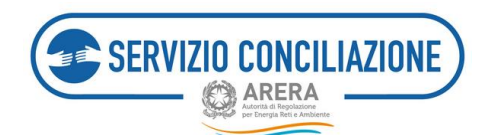

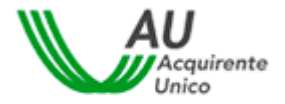

| Campo                            | Formato           | Controllo                  | Valori disponibili                        |
|----------------------------------|-------------------|----------------------------|-------------------------------------------|
|                                  |                   |                            |                                           |
| Data di Nascita                  | Data (gg/mm/aaaa) | Obbligatorio               | Da calendario                             |
|                                  |                   |                            |                                           |
| Cassa                            | Liete             | Obbligatoria               |                                           |
| Sesso                            | LISLd             | Obbligatorio               |                                           |
|                                  |                   |                            |                                           |
| Luogo di Nascita                 | Lista             | Obbligatorio               | Elenco di comuni italiani/stati<br>esteri |
|                                  |                   |                            |                                           |
|                                  |                   |                            | Valarizzata automaticamento               |
| Provincia                        | Testo             |                            | dopo valorizzazione del comune            |
|                                  |                   |                            | di nascita se italiano                    |
|                                  |                   |                            |                                           |
|                                  |                   |                            | Valorizzato automaticamente               |
| Regione                          | Testo             |                            | dopo valorizzazione del comune            |
|                                  |                   |                            | di nascita se italiano                    |
|                                  |                   |                            |                                           |
| Codice fiscale                   | Alfanumerico      | Obbligatorio               | NA                                        |
|                                  |                   | validita formale           |                                           |
|                                  |                   |                            |                                           |
| Pocanito mobilo                  | Numorico          | Validità formale           | ΝΔ                                        |
|                                  | Numerico          | fornito un recapito fisso) | NA                                        |
|                                  |                   |                            |                                           |
|                                  |                   | Validità formale           |                                           |
|                                  |                   |                            |                                           |
| Recapito fisso                   | Numerico          |                            | NA                                        |
|                                  |                   | (obbligatorio se non viene |                                           |
|                                  |                   |                            |                                           |
|                                  |                   |                            |                                           |
|                                  |                   |                            | 1. Contact Center Autorità                |
|                                  |                   |                            | 2. Sito Autorità<br>3. Bolletta           |
|                                  |                   |                            | 4. Contratto fornitura                    |
|                                  |                   |                            | 5. Sito internet operatore                |
|                                  |                   |                            | 6. Risposta operatore                     |
| Come sei venuto a conoscenza del | Lista             | Obbligatoria               | 7. TV                                     |
| servizio?                        | Lista             | Oppligatorio               | 8. Radio                                  |
|                                  |                   |                            | 9. Stampa                                 |
|                                  |                   |                            | 10. Internet/blog                         |
|                                  |                   |                            | 11. Associazione                          |
|                                  |                   |                            | 12 Passanarola                            |
|                                  |                   |                            | 13. Altro                                 |

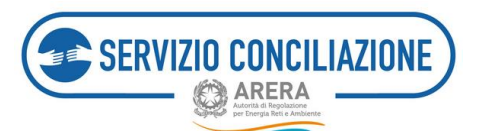

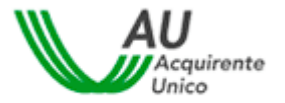

| Campo                                     | Formato | Controllo                                         | Valori disponibili |
|-------------------------------------------|---------|---------------------------------------------------|--------------------|
| Consenso al trattamento dati<br>personali | Spunta  | Obbligatorio                                      | Si / No            |
| Codice antispam                           | Testo   | Il valore deve corrispondere<br>al codice captcha | NA                 |

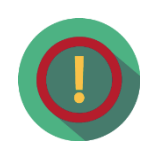

All'esito dell'incontro di conciliazione in caso di accordo tra le Parti, le stesse sottoscrivono il verbale di conciliazione con la propria firma digitale oppure con la firma elettronica qualificata rilasciata gratuitamente dal Servizio in modalità one-shot, a seguito di una **procedura di identificazione** la cui esecuzione si svolge esclusivamente in *stanza virtuale*.

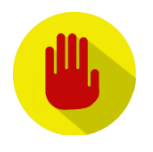

Per poter correttamente utilizzare il servizio (gratuito) di firma digitale offerto dal Servizio Conciliazione, è necessario indicare un recapito cellulare nel campo "Recapito mobile". Si richiede di **non associare lo stesso recapito cellulare ad utenze personali aventi differenti codici fiscali** (riferite cioè a persone fisiche differenti): è cioè possibile registrarsi con diversi profili utente, ed indicare lo stesso recapito cellulare, purché il codice fiscale inserito nelle diverse registrazioni sia il medesimo.

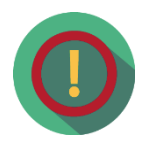

Il procedimento di conciliazione è riservato e tutto ciò che viene dichiarato nel corso dell'incontro non può essere registrato o verbalizzato. Il personale del Servizio Conciliazione e il Conciliatore si impegnano a mantenere la riservatezza sulle informazioni apprese nel corso della procedura, che non possono essere utilizzate né divulgate.

Una volta completato il corretto inserimento di tutti i dati, e premuto il pulsante *Salva*, il sistema conferma all'utente l'avvenuta creazione della propria utenza personale (vedi immagine successiva).

| Utente creat                  | o con successo                                                                                                    |
|-------------------------------|----------------------------------------------------------------------------------------------------|
| Accedi alla c<br>accedere per | asella di posta elettronica indicata nella pagina precedente: troverai una e-mail contenente un <b>link</b> a cui completare la registrazione. |
| ATTENZIO                      | NE! Controlla che l'e-mail contenente il link non sia stata inserita tra la tua posta indesiderata.                                            |
| HOME                          |                                                                                                    |

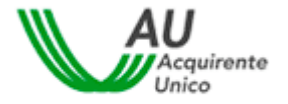

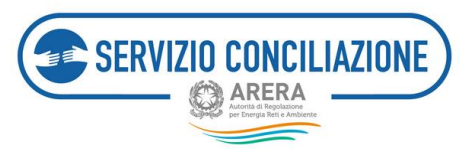

Contestualmente sarà inviato un messaggio automatico all'indirizzo email fornito dall'utente, con l'invito a confermare la registrazione (vedi immagine successiva).

| 800 166 654<br>Deceal & American<br>Casesa                                                                                                    | Accurement<br>Concernent                                                                                                    |
|----------------------------------------------------------------------------------------------------|----------------------------------------------------------------------------------------------------|
| Gentile Utente.<br>la registrazione al <b>Portale</b> dello <b>Sportello</b> per il <b>Co</b><br>Lo usename prescelto per l'accesso al suo account<br>La invitiamo a confermare la registrazione cliccande<br><b>Conferma Registrazione</b><br>Desideriamo ricordarle che dovrà aggiormare la sua<br>A tale proposito, srarì notsta cura informarla via e-n<br>Grazie per avere scelto il nostro servizio on-line. | nsumatore di Energia è avvenuta con successol<br>è ilmiousername<br>sul link di seguito indicato<br>password ogni 3 mesi e che il suo account si disattiverà automaticamente dopo 6 mesi di inattività sul Portale.<br>ail 30 giorni prima della scadenza. |
| Sportello per il consumatore Energia e Ambiente                                                                                                    |                                                                                                    |
| Per ulteriori informazioni può contattare il Numero<br>servizio è chiuso per l'intera giornata.                                                                                                    | Verde 800.166.654, attivo dal lunedi al venerdi ore 8-18 esclusi festivi. Nei giorni 2 novembre. 24 e 31 dicembre il servizio è attivo dalle 8 alle 12, mentre il 29 giugno il                                                                             |
| Attenzione! Il messaggio è stato generato automaticamente                                                                                                    | . Si prega di non rixpondere a questa e-mail.                                                                                                    |

Dopo aver cliccato sul link Conferma Registrazione sarà indirizzato ad una pagina di conferma (vedi immagine successiva).

| REGISTRAZIONE NUOVO | JTENTE                                                                                                    |     | 800 166 654<br>ENERGIA E AMBIENTE |  |
|---------------------|----------------------------------------------------------------------------------------------------|-----|-----------------------------------|--|
|                     | Hai attivato con successo il tuo account personale!<br>Al primo accesso, per motivi di sicurezza, è richiesto di modificare obbligatoriamente la password provvisoria contenuta nella e-m<br>che ti abbiamo invisto.<br>Accedi al Portale per usufruire di tutti i servizi offerti dallo Sportello per il consumatore di energia.<br>HOME | ail |                                   |  |

Contestualmente riceverà una nuova email contenente lo **Username** e la **Password temporanea** per effettuare il primo accesso al sistema: la email riporta i riferimenti per completare l'attività.

| 800 166 654<br>ENERGIA E AMBIENTE<br>QATERA                               | Acquimente<br>Unico                                                                            |
|---------------------------------------------------------------------------|------------------------------------------------------------------------------------------------|
| Gentile Utente,<br>l'account richiesto è stato correttament               | e attivato; al primo accesso dovrà modificare la password temporanea che Le è stata assegnata. |
| Può accedere al Portale con le seguenti<br>username: <b>ilmiousername</b> | credenziali:                                                                                   |
| password: tzdlfME31?<br>Accedi al tuo Profilo                             |                                                                                                |

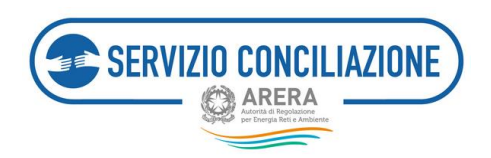

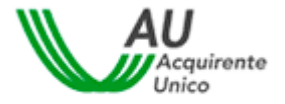

#### Per motivi di sicurezza, la prima volta che si accede al sistema, è obbligatorio modificare la propria password.

| REGISTRAZION<br>Benvenuto itmiou                                                                                                    | NUOVO UTENTE<br>imame                                                                                                    | Logout | BOD 166 654<br>EXERCIA E AMBIENTE |
|----------------------------------------------------------------------------------------------------|----------------------------------------------------------------------------------------------------|--------|-----------------------------------|
| Primo accesso al Portale. È obbligatorio modif                                                                                                    | are la password per l'accesso ai servizi offerti.                                                                                                    |        |                                   |
| Modifica Password                                                                                                    |                                                                                                    |        |                                   |
| Username                                                                                                    | Imiousername                                                                                                    |        |                                   |
| Password                                                                                                    |                                                                                                    |        | ۲                                 |
| Nuova password                                                                                                    | Forza password                                                                                                    |        | Ø                                 |
| Conferma password                                                                                                    |                                                                                                    |        | æ                                 |
| La password deve contenere almeno un c<br>La password non deve contenere usernon<br>La password non pué astere uguale a un<br>La password non deve superare la lunghe<br>La password non deve superare la fuendore a<br>Salva Ri Ruta | attare minuscalo, un carattere maiuscolo, un numero e un carattere speciale<br>name o cognome<br>del ultimo tre se inserte<br>a di 20 caratteri<br>aratteri |        |                                   |

Si consiglia di non utilizzare una password troppo semplice che potrebbe facilitare accessi non autorizzati. Il sistema valuta il livello di sicurezza della password scelta, i livelli possibili sono: Forte, Media, Debole, Molto debole, Troppo corta, Troppo lunga.

Una volta modificata la password temporanea è possibile effettuare l'accesso al sistema dalla Home Page ed utilizzare tutti i servizi.

| REGISTF<br>Benvenute | NAZIONE NUOVO UTENTE<br>> îlmiousername                          | Visualizza Profilo I                 | Modifica Profilo | Cambio Password | Logout | 800 166 654<br>ENERGIA È AMBRINTE |
|----------------------|------------------------------------------------------------------|--------------------------------------|------------------|-----------------|--------|-----------------------------------|
|                      | La password è stata modifica<br>Clicca qui e seleziona il serviz | ta con successo!<br>io di interesse. |                  |                 |        |                                   |
|                      |                                                                  |                                      |                  |                 |        |                                   |

Contestualmente il sistema invierà un messaggio automatico, all'indirizzo email fornito dell'utente, di conferma dell'avvenuta modifica della password.

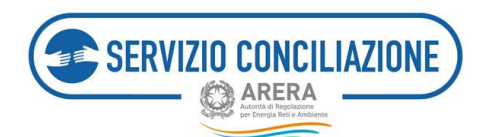

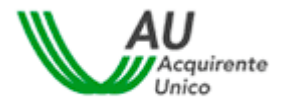

## 4.2 Servizi di gestione del proprio profilo utente

Nel presente paragrafo vengono dettagliate le attività da eseguire per poter procedere con il recupero delle proprie credenziali di accesso al sistema o aggiornare le informazioni personali associate all'account.

#### 4.2.1 Recupero Username

L'utente può accedere alla pagina di recupero dello username cliccando sull'apposito comando.

| Acced Registrati Annulla | Hai dimenticato la username?<br>Licca qui<br>Hai dimenticato la password<br>o la tua password è scaduta?<br>clicca qui | ATTENZIONE:<br>Per motivi di sicurezza è necessario uscire dal<br>Portale e chiudere tutte le finestre del browser<br>una volta terminato di utilizzare i servizi che<br>necessitano di autenticazione. |
|--------------------------|----------------------------------------------------------------------------------------------------|----------------------------------------------------------------------------------------------------|

Inserendo l'indirizzo email associato, e cliccando sul pulsante *Recupera*, il sistema invierà una email, all'indirizzo inserito in fase di registrazione, con tali credenziali.

|                               | 800 166 654<br>ENERGIA E AMBIENTE      |
|-------------------------------|----------------------------------------|
|                               |                                        |
| Email                         |                                        |
| PLDQHZ<br>Cleos per catellate |                                        |
|                               |                                        |
|                               |                                        |
|                               | Timell<br>PLDQHZ<br>Cieco per católice |

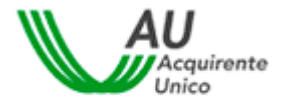

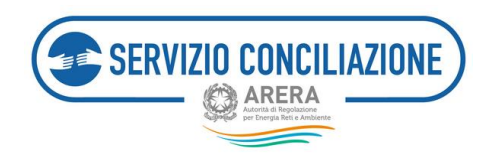

I campi da valorizzare, riepilogati in tabella, sono:

| Campo           | Formato | Controllo                                      |
|-----------------|---------|------------------------------------------------|
|                 |         |                                                |
| Email           | Email   | Empil procento policistomo                     |
| EIIIdii         | EIIIdii |                                                |
|                 |         |                                                |
| Codice antispam | Testo   | Il valore deve corrispondere al codice captcha |

Nel caso in cui l'utente registrato abbia **associato** lo **stesso indirizzo email** a **diversi account**, la mail automatica inviata dal sistema conterrà l'elenco di tutti gli username associati.

Nel caso in cui l'**utente** abbia registrato **diversi account**, si evidenzia che per il **corretto utilizzo** del servizio (gratuito) di **firma digitale**, è necessario mantenere l'abbinamento univoco tra il numero di cellulare inserito ed il codice fiscale dell'utente: <u>non è cioè possibile abbinare lo stesso numero di</u> <u>telefono cellulare a più di un codice fiscale</u>.

### 4.2.2 Recupero della password

L'utente può accedere alla pagina di recupero password, nel caso sia scaduta o sia stata smarrita, cliccando sull'apposito comando.

| Accesso al Portale dello S<br>Username *: | portello per il consuma<br>Hai dimenticato la username?<br>clicca qui | atore Energia e Ambiente<br>ATTENZIONE:<br>Per motivi di sicurezza è necessario uscire dal          |
|-------------------------------------------|-----------------------------------------------------------------------|----------------------------------------------------------------------------------------------------|
| Password *:                               | Hai dimenticato la password                                           | Portale e chiudere tutte le finestre del browser<br>una volta terminato di utilizzare i servizi che |

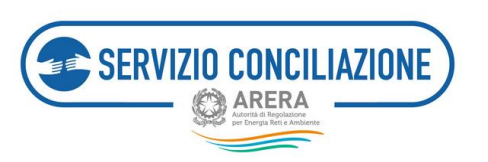

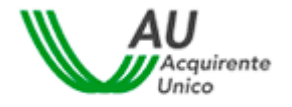

Inserendo la username di interesse, l'utente può resettare la relativa password di accesso e, cliccando sul pulsante *Recupera*, il sistema invierà una email, all'indirizzo inserito in fase di registrazione, contenente lo **Username** e la **Password temporanea** che dovrà essere cambiata obbligatoriamente al successivo accesso.

| Recupera Password                                                 | Recupera Password Username Username ESVHDT Chero per cambian                               | Q ARERA |
|-------------------------------------------------------------------|--------------------------------------------------------------------------------------------|---------|
| Username Username                                                 | Username<br>FSVHDT<br>Circo per centione<br>Insertisel il rodice di deservaza visualizzate |         |
| FOULDT                                                            | FSVHDT<br>Chica per cambian<br>Baseriad II codice di sicuruzza visualizzate                |         |
| F S V HLJ I<br>Clean per carthere                                 | Inserisci il codice di sicuruzza visualizzate                                              |         |
| Check per combine<br>Ensertied II codice di deurezza visualizzate | Recipera Indietto                                                                          |         |

I campi da valorizzare, riepilogati in tabella, sono:

| Campo           | Formato      | Controllo                                      |
|-----------------|--------------|------------------------------------------------|
| Username        | Alfanumerico | Username presente nel sistema                  |
| Codice antispam | Testo        | Il valore deve corrispondere al codice captcha |

| REGISTRAZIOI<br>Benvenuto ilmiou                                                                                                    | NE NUOVO UTENTE<br>semame                                                                                                    |   |
|----------------------------------------------------------------------------------------------------|----------------------------------------------------------------------------------------------------|---|
| Primo accesso al Portale. È obbligatorio modif                                                                                                    | fcare la password per l'accesso al servizi offerti.                                                                                                    |   |
| Modifica Password                                                                                                    |                                                                                                    |   |
| Username                                                                                                    | ilmiousername                                                                                                    |   |
| Password                                                                                                    |                                                                                                    | ۲ |
| Nuova password                                                                                                    | Forza password                                                                                                    | ۲ |
| Conferma password                                                                                                    |                                                                                                    | ۵ |
| La password deve contenere almeno un o<br>La password non deve contenere useman<br>La password non puè estere uguale a un<br>La password non deve superare la lungh<br>La password non deve essere inferiore a | arattere minuscolo, un carattere maluscolo, un numero e un carattere speciale<br>ne, nome o cognome<br>allel utima ter inserite<br>220 di 20 caratteri<br>8 caratteri |   |
| Salva Rifluta                                                                                                    |                                                                                                    |   |

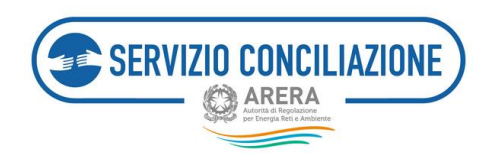

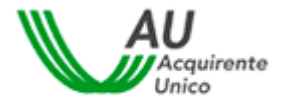

Dopo aver modificato la propria password di accesso il sistema invierà una email di conferma, all'indirizzo indicato in fase di registrazione, dell'avvenuto cambio di credenziali.

I campi da valorizzare, riepilogati in tabella, sono:

| Campo             | Formato       | Controllo                                                              |
|-------------------|---------------|------------------------------------------------------------------------|
|                   |               |                                                                        |
| Username          | Alfanumerico  | NA - compilato da sistema                                              |
|                   |               |                                                                        |
| Password          | Alfanumorico  | Obbligatorio                                                           |
| Passworu          | Allanumenco   | Password attuale attribuita automaticamente dal sistema                |
|                   |               |                                                                        |
|                   |               |                                                                        |
|                   |               | Obbligatorio                                                           |
|                   |               | La password deve contenere almeno un carattere minuscolo, un carattere |
|                   |               | maiuscolo, un numero e un carattere speciale                           |
| Nuova password    | Alfanumerico  | La password non deve contenere username, nome o cognome                |
|                   | , and an enco | La password non può essere uguale a una delle ultime tre inserite      |
|                   |               | La password non deve superare la lunghezza di 20 caratteri             |
|                   |               | La password non deve essere inferiore a 8 caratteri                    |
|                   |               | Disabilitato copia e incolla                                           |
|                   |               |                                                                        |
|                   |               |                                                                        |
|                   |               | Obbligatorio                                                           |
| Conferma password | Alfanumerico  | Uguale alla nuova password                                             |
|                   |               | Disabilitato copia e incolla                                           |

In tempo reale sarà mostrata la valutazione della complessità della password che si sta digitando, con la possibilità di visualizzare il testo in chiaro.

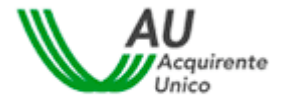

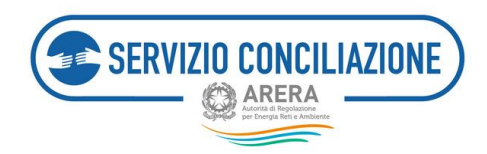

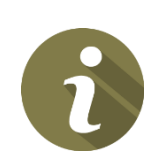

Nel caso di **avvenuta scadenza della password**, il sistema invierà in automatico una email per notificare la necessità di procedere all'aggiornamento della stessa. In tal caso sarà sufficiente cliccare sul comando presente nella Home Page del Portale (vedi immagine successiva) e seguire le istruzioni indicate.

|                            |                              | C ARERA                                                                                             |
|----------------------------|------------------------------|----------------------------------------------------------------------------------------------------|
| Accesso al Portale dello S | portello per il consum       | atore Energia e Ambiente                                                                            |
| Username *:                |                              |                                                                                                    |
|                            | Hai dimenticato la username? | ATTENZIONE:                                                                                         |
| Dassword *-                | clicca qui                   | Per motivi di sicurezza e necessario uscire dal<br>Portale e chiudere tutte le finestre del browser |
| (D)                        | Hai dimenticato la password  | una volta terminato di utilizzare i servizi che                                                     |
|                            | clicca qui                   | The tessitano di autenticazione.                                                                    |

L'utente può **modificare in ogni momento** la **password** prescelta, selezionando il comando *Gestione profilo*  $\rightarrow$  *Cambio password*, dopo aver effettuato l'autenticazione al sistema.

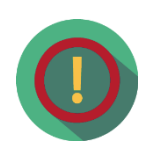

Il comando *Gestione profilo* è presente sia nella pagina di scelta del servizio, cui l'utente accede subito dopo aver effettuato il login, che nella parte superiore della pagina (*header*) all'interno della propria area personale del sito.

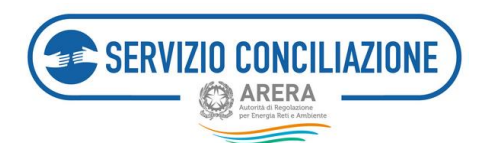

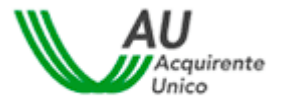

## 4.2.3 Visualizzazione e modifica del proprio profilo utente

L'utente può accedere al suo profilo e visualizzare o modificare i dati della propria registrazione.

#### Attenzione: non è possibile modificare username, codice fiscale ed email inserita.

Se l'utente procede con la modifica di uno dei dati modificabili, il sistema invierà una email di conferma dell'operazione effettuata.

| Modifica Profilo                            |                        |                       |
|---------------------------------------------|------------------------|-----------------------|
|                                             |                        |                       |
| Username*                                   |                        |                       |
| Nome*                                       | Cognome*               |                       |
|                                             | Non inserire email PEC |                       |
| Email*                                      |                        |                       |
| Data di nascita*                            | Sesso*                 | ¢                     |
| Comune di nascita / Stato estero*           |                        |                       |
| Provincia di nascita                        | Regione di nascita     | LAZIO                 |
| Codice Fiscale*                             |                        | Codice Fiscale valido |
| Recapito mobile                             | Recapito fisso         | Recapito fisso        |
| Come sei venuto a conoscenza del servizio?* | Passaparola 🗘          |                       |
| Consenso Privacy*                           | SI Informativa Privacy |                       |
| Salva                                       |                        |                       |

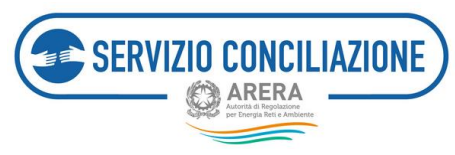

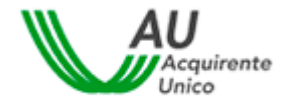

## **5** Accesso al portale

Per accedere al Portale l'utente deve autenticarsi utilizzando le credenziali (username e password) scelte in fase di registrazione.

| Accesso al Portale della<br>Username *:<br>Password *: | D Sportello per il consum<br>Hai dimenticato la username?<br>clicca qui<br>Hai dimenticato la password<br>o la tua password è scaduta?<br>clicca qui | Attore Energia e Ambiente<br>ATTENZIONE:<br>Per motivi di sicurezza è necessario uscire dal<br>Portale e chiudere tutte le finestre del browser<br>una volta terminato di utilizzare i servizi che<br>necessitano di autenticazione. |
|--------------------------------------------------------|----------------------------------------------------------------------------------------------------|----------------------------------------------------------------------------------------------------|

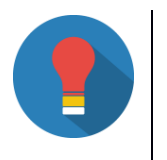

Se necessario, è possibile accedere alle procedure per il recupero delle credenziali illustrato nei paragrafi *Recupero username* e *Recupero della password*.

Una volta eseguito l'accesso, cliccare sul pulsante Servizio Conciliazione.

| Benve<br>[∰Gestione profilo   ØEsci]                        | 800 166 654<br>ENERGIA E ANGELENTE                                    |
|-------------------------------------------------------------|-----------------------------------------------------------------------|
| Accesso al Servizi                                          |                                                                       |
| Seleziona l'area a d                                        | cui vuoi accedere                                                     |
| Servizio Conciliazione<br>Elettricità, Gas e Servizi Idrici | Informazioni, Segnalazioni<br>Supporto, Help Desk<br>Eletricità e Gas |
| Servizio Conciliazione                                      | Bonus sociale<br>(elettricità, gas e acqua)<br>Servizi idrici         |

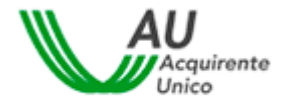

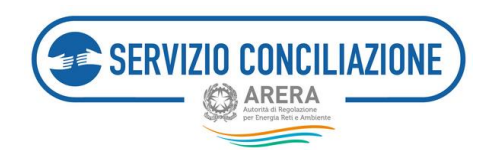

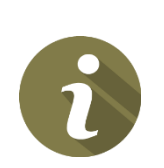

Cliccando sul **pulsante** *Informazioni Segnalazioni, Supporto, Help Desk* sarà visualizzata la pagina personale dell'utente dalla quale è possibile inviare allo *Sportello per il consumatore Energia e Ambiente* quesiti, richieste di supporto e segnalazioni. Per maggiori informazioni, consultare il seguente link .

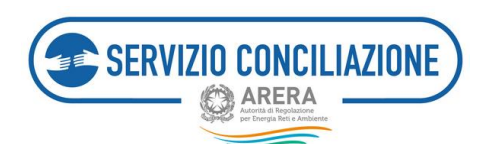

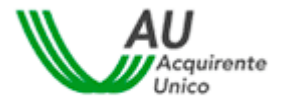

## 6 Funzioni Home Page

Nel presente capitolo vengono illustrate le funzioni disponibili nella pagina principale del sito.

Tutte le pagine del sito sono divise in due parti (vedi immagine seguente):

- l'header, posto nella parte superiore che contiene la barra del menu principale (A),
- il *main*, che rappresenta la parte centrale della pagina (B).

Tramite i comandi della barra principale e possibile navigare fra le varie schermate della home-page, accedere alle informazioni del proprio account o effettuare il logout.

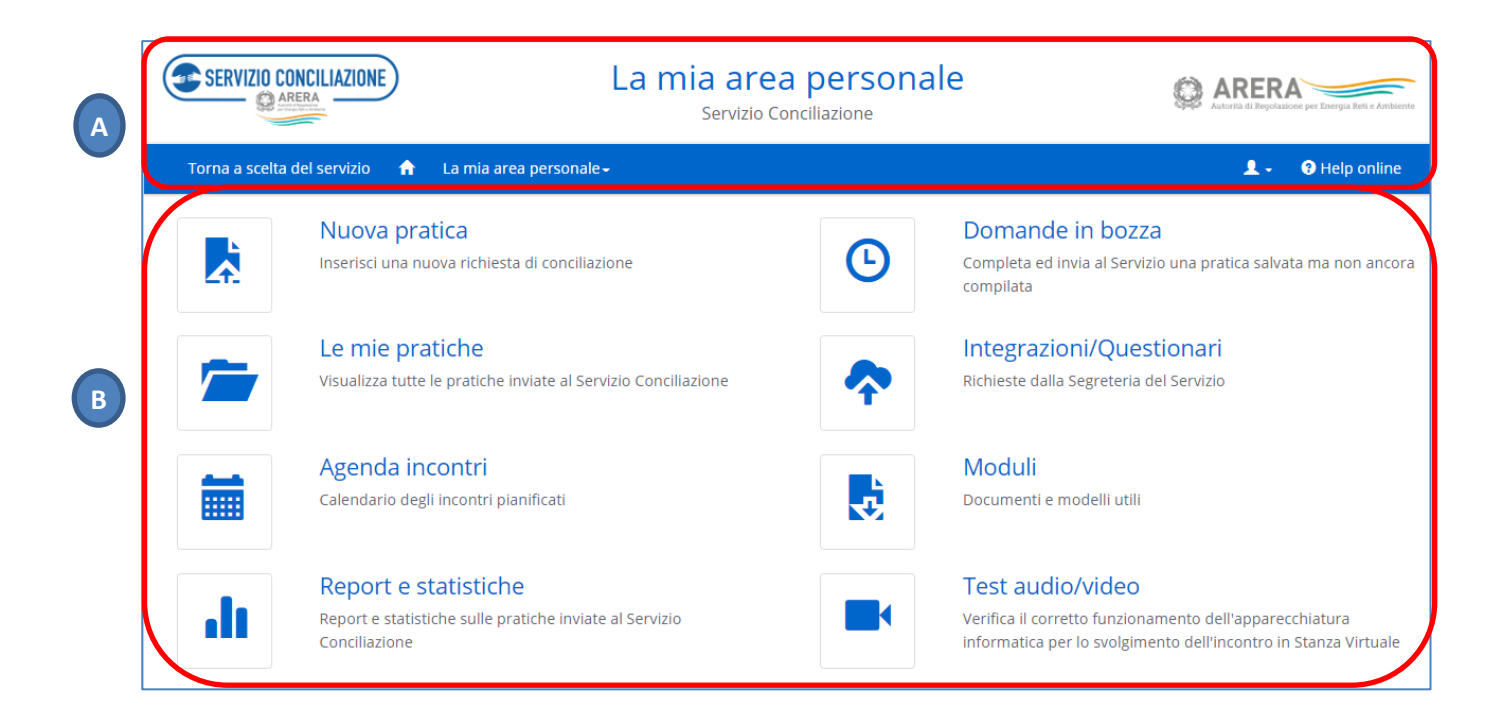

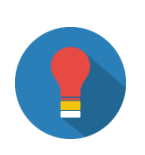

Eventuali numeri su sfondo rosso presenti nelle icone delle varie funzioni indicano all'utente che in una sezione ci sono dei documenti da consultare oppure che è richiesto il caricamento di documenti aggiuntivi o che sono stati programmati nuovi incontri.

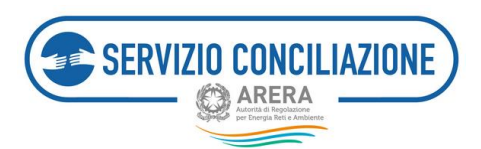

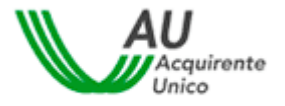

Dalla pagina è possibile accedere alle seguenti sezioni:

- Nuova pratica,
- Domande in bozza,
- Le mie pratiche,
- Integrazioni / Questionari,
- Agenda incontri,
- Moduli,
- Report e statistiche
- Test audio/video.

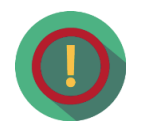

Le pagine che seguono illustrano esclusivamente le funzionalità contenute nella sezione *Nuova pratica* e *Domande in bozza*.

Per conoscere il dettaglio delle restanti sezioni indicate nell'elenco sopra riportato si rimanda al documento *Guida alla gestione della pratica* presente nella sezione *Moduli* raggiungibile all'interno della propria area personale.

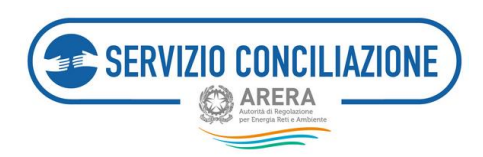

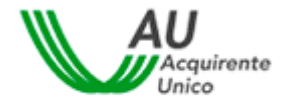

## 6.1 Nuova pratica

Cliccando su "**Nuova pratica**" si avvia la procedura guidata (c.d. *wizard*) che supporta l'utente nella compilazione dei vari moduli necessari alla presentazione della domanda di conciliazione.

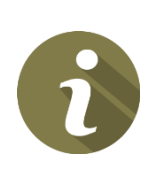

Ogni volta che si completa uno dei passaggi della procedura guidata, la pratica viene salvata come *bozza*. Se si interrompe la procedura sarà possibile riprenderla successivamente.

L'archivio delle bozze è accessibile nella sezione "**Domande in bozza**" (cfr. cap. 9).

La prima schermata visualizzata è **Scelta del settore relativo alla controversia** (Elettrico e/o Gas e Servizi Idrici).

| SERVIZIO CONCILIAZIONE          | La mia area personale<br>Servizio Conciliazione |                              | ARER Autorità di Regolaz | ione per Energia Reti e Ambiente |
|---------------------------------|-------------------------------------------------|------------------------------|--------------------------|----------------------------------|
| Torna a scelta del servizio 🛛 🏫 | La mia area personale <del>-</del>              |                              | <b>1</b> -               | Help online                      |
|                                 | Scelta del settore                              | e relativo alla controversia |                          |                                  |
|                                 | ۵                                               | ٠                            |                          |                                  |
|                                 | Elettrico e/o Gas                               | Servizi Idrici               |                          |                                  |
|                                 |                                                 |                              |                          |                                  |

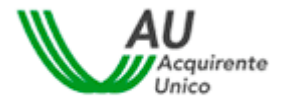

Una volta indicato il settore al quale si riferisce la controversia si accede alla pagina di benvenuto che:

- elenca i requisiti necessari, relativamente alla propria dotazione informatica, in termini di hardware e software per poter proseguire con la compilazione della domanda di conciliazione e per partecipare agli incontri nella Stanza Virtuale;
- permette di eseguire un **test di connessione audio e video** (ai fini del corretto funzionamento del proprio computer nella Stanza Virtuale);
- definisce le condizioni di servizio della Stanza Virtuale;

**SERVIZIO CONCILIAZIONE** 

ARERA

contiene le informazioni obbligatorie in materia di trattamento dei dati personali (c.d. *informativa privacy*).

| Torna a scelta del servizio 🏫 La mia area personale - 👤 - 🤮 Help online                                                                                                    |
|----------------------------------------------------------------------------------------------------|
| ↑ Domande in bozza / Compilazione richiesta                                                                                                    |
| Benvenuto nel Servizio Conciliazione                                                                                                    |
| Le pagine che seguono illustrano la presentazione di una nuova domanda di conciliazione, attraverso un percorso guidato.                                                                                                    |
| Il percorso è composto da diversi passaggi nei quali sarà richiesto di fornire dati e informazioni o allegare la documentazione necessaria alla gestione della pratica.                                                                                                    |
| E' IMPORTANTE compilare correttamente tutti i campi con le informazioni/documenti richiesti, così da permettere una gestione più efficace e tempestiva della pratica da parte del Servizio Conciliazione.                                                                                     |
| E' possibile presentare la domanda di conciliazione sia in qualità di Cliente (titolare della fornitura) sia di Delegato (fiduciario del Cliente).                                                                                                    |
| Invitiamo a consultare la Guida all'attivazione ed alla gestione di una pratica di conciliazione on-line per ottenere tutte le informazioni utili alla gestione della conciliazione, con<br>l'avvertenza che l'invio del Modulo implica l'integrale conoscenza ed accettazione di tale Guida. |
| Si invita a contattare HD-Portaleclienti@acquirenteunico.it a fronte di problemi tecnici nell'utilizzo della piattaforma, tenendo sempre presenti le indicazioni da seguire per la corretta interazione con il Servizio.                                                                      |
| Dispositivi richiesti per svolgere la conciliazione<br>Sono necessari:<br>• Computer (desktop o notebook) con CPU Intel I5 o superiore<br>• Browser web (vedi versioni compatibili più avanti)                                                                                                |
| Connettività                                                                                                    |
| Per i servizi audio/video è necessaria la connessione ADSL con almeno 1 Mbps (upload/download). La connettività deve essere stabile: interruzioni o cali, anche se momentanei possono impattare negativamente sulla qualità dello streaming audio/video.                                      |
| Browser compatibili                                                                                                    |
| Windows 7, 8         Internet Explorer: v.11         Firefox > v.49         Chrome > v.50         Opera > v.40                                                                                                    |
| Windows 10 <ul> <li>Internet Explorer v.11 (solo con installazione di apposito plugin)</li> <li>Firefox &gt; v.49</li> <li>Chrome &gt; v.50</li> <li>Opera &gt; v.40</li> </ul>                                                                                                    |

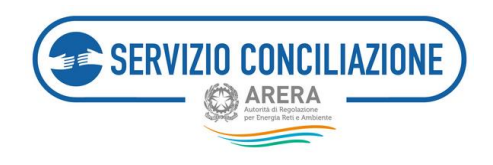

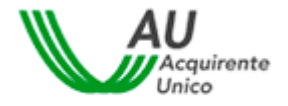

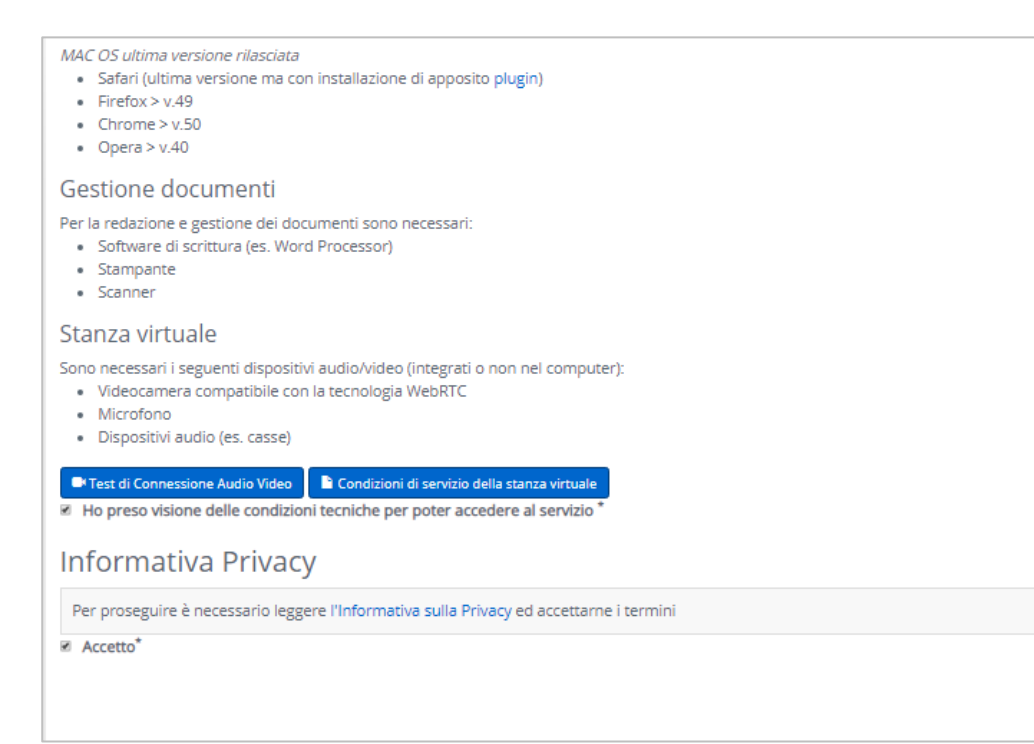

Per avviare la procedura guidata l'utente è tenuto a:

- prendere visione delle condizioni tecniche per poter accedere al servizio (c.d. condizioni di servizio della stanza virtuale) cliccando sull'apposito pulsante ed accettarne i termini selezionando il relativo check-box Accetto;
- leggere l'informativa in materia di trattamento dei dati personali (c.d. *informativa privacy*) cliccando sull'apposito link ed accettarne i termini selezionando il check-box *Accetto* in fondo alla pagina.

In caso di mancata accettazione dei termini, premendo il pulsante *Vai avanti,* verranno visualizzati i messaggi di errore:

🔺 Per poter proseguire è necessario accettare i termini specificati in "Informativa Privacy"

A Per poter proseguire è necessario accettare i termini specificati in "Condizioni tecniche per poter accedere al servizio"

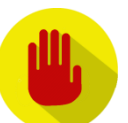

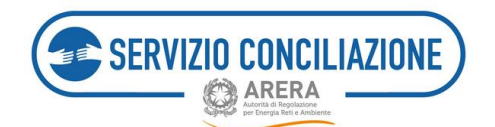

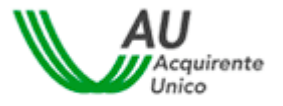

Quali sono i requisiti tecnici consigliati per poter gestire la procedura di conciliazione on-line?

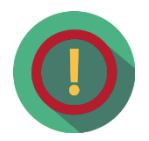

Per poter presentare una domanda di conciliazione e partecipare in stanza virtuale, è necessario disporre di un pc (desktop o notebook) con CPU Intel I5 o superiore (tale informazione di solito è riportata su un'etichetta apposta sul pc, in ogni caso verificabile da proprietà del sistema) dotato di microfono, dispositivi audio (es. casse) e videocamera con connessione ADSL stabile.

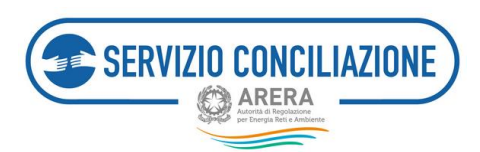

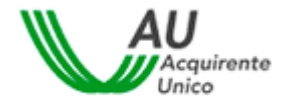

### 6.1.1 Requisiti

Il passaggio successivo prevede, come già indicato nel cap. 4 della presente guida (*Domanda di attivazione della procedura di conciliazione: verifica dell'ammissibilità*), la verifica della sussistenza dei requisiti preliminari richiesti per l'invio della richiesta di conciliazione.

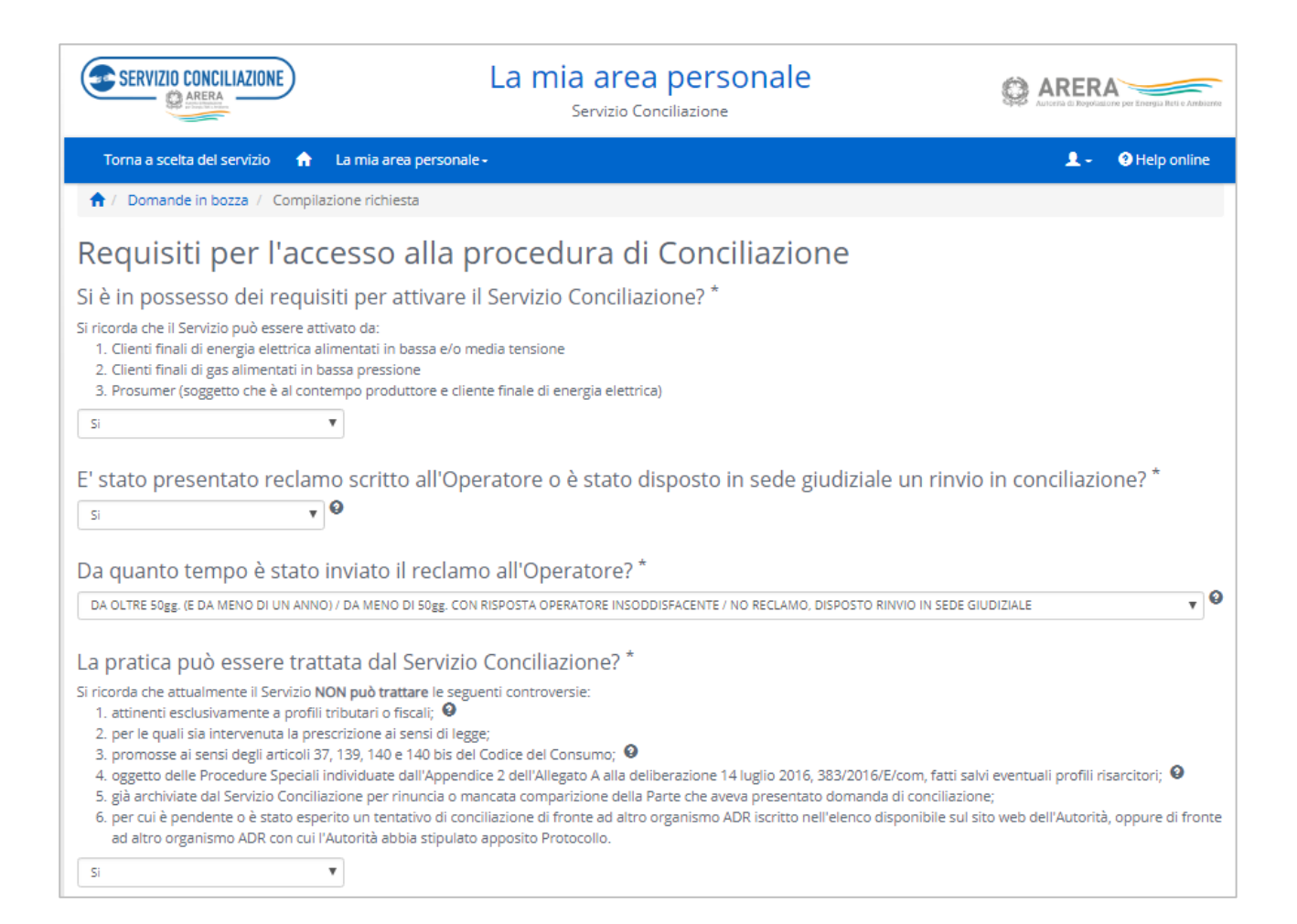

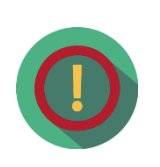

In ogni pagina della procedura i **campi da compilare obbligatoriamente** sono **indicati con un asterisco**. Una volta compilati tutti i campi l'utente deve premere il pulsante *Vai avanti* per passare alla pagina successiva.

Nel caso di risposte mancanti o incorrette verrà riproposta la stessa pagina con i campi da inserire/rettificare evidenziati in rosso.

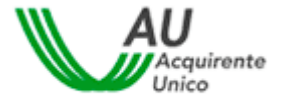

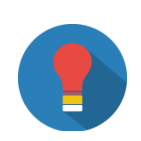

**SERVIZIO CONCILIAZIONE** 

ARERA

Per supportare al meglio l'utente in fase di compilazione dei moduli, in corrispondenza di alcuni campi viene riportato il pulsante <sup>2</sup>. Cliccando sul simbolo, l'utente visualizzerà informazioni aggiuntive circa le informazioni

La risposta affermativa a tutti i quesiti non comporta l'automatica ammissione della domanda da parte del Servizio Conciliazione.

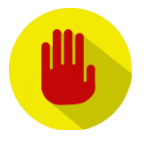

Eventuali risposte non veritiere fornite in fase di compilazione della domanda (es. notifica di avvenuto invio di un reclamo all'Operatore/Gestore a fronte dell'effettivo mancato invio dello stesso) potrebbero comportare la mancata ammissione della domanda da parte del Servizio Conciliazione o la richiesta di regolarizzazione della pratica inviando ulteriori informazioni e/o documentazione.

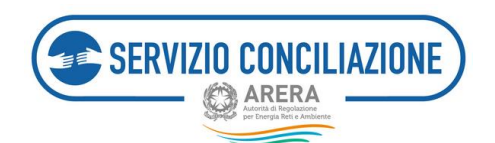

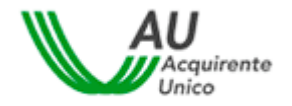

## 6.1.2 Inserimento anagrafiche

In questa pagina vanno inseriti i dati anagrafici dell'utente che presenta la domanda (cliente/utente finale *attivante diretto* o Delegato di un cliente/utente finale) e di tutti i vari soggetti coinvolti.

I campi visualizzati variano a seconda delle scelte fatte dall'utente durante la compilazione e le informazioni da inserire relative al cliente/utente finale cambiano a seconda della natura dello stesso (persona fisica o persona giuridica).

L'utente deve anzitutto indicare se presenta la domanda direttamente in quanto cliente/utente finale (senza intermediari/delegati) o Delegato: nel caso di cliente/utente finale che presenta la pratica direttamente (c.d. *attivante diretto*) è necessario selezionare l'opzione *Senza delegato*. Nel caso di Delegato che presenta la pratica in nome e per conto di un cliente/utente finale terzo è necessario selezionare l'opzione *Con delegato*.

| Torna a scelta del servizio 🛛 🔶 La mia area personale - | 💄 - 🛛 Help online |
|---------------------------------------------------------|-------------------|
| 1 Compilazione richiesta                                |                   |
| Inserimento anagrafiche                                 |                   |
| Tipo procedura*                                         |                   |
| Con delegato                                            |                   |
| Servix Deegano                                          |                   |
|                                                         |                   |
|                                                         |                   |
|                                                         |                   |
| (*): dato obbligatorio                                  |                   |
|                                                         |                   |

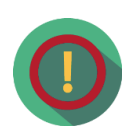

Se la **domanda di conciliazione** è **relativa** ad una **persona giuridica** (associazione, ente, società, attività commerciale, ecc.), può essere selezionata la **procedura** *SENZA DELEGATO* <u>solo se</u> la domanda viene inviata dal rappresentante legale della società il quale, tra gli allegati obbligatori da inviare al Servizio Conciliazione, dovrà allegare anche una visura camerale dalla quale si evinca la carica amministrativa ricoperta: <u>in questo caso il</u> <u>soggetto che presenta la domanda dovrà necessariamente essere lo stesso che parteciperà all'incontro di conciliazione.</u>

Se la domanda di conciliazione è relativa ad una **persona giuridica** (associazione, condominio, ente, società, attività commerciale, ecc.) ma chi sta inviando la pratica non è il rappresentante legale della stessa, è necessario selezionare la **procedura CON DELEGATO**. Il Delegato sarà il solo soggetto che potrà rappresentare il titolare della fornitura all'incontro di conciliazione.

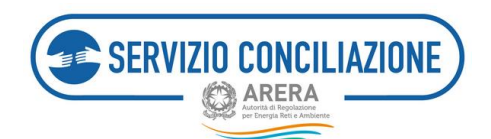

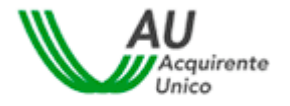

## 6.1.2.1 Inserimento anagrafiche – Procedura SENZA DELEGATO

Scegliendo la procedura SENZA DELEGATO, l'utente dovrà indicare per quale tipo di utente si sta procedendo alla compilazione della domanda (se cliente/utente finale *persona fisica* o *persona giuridica*).

| Dati cliente             |   |
|--------------------------|---|
| Tipo Utente <sup>*</sup> |   |
|                          | * |
|                          |   |
| Persona Fisica           |   |
| Persona Giuridica        |   |
|                          |   |

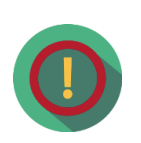

**Selezionare PERSONA GIURIDICA se** la domanda di conciliazione è presentata per conto di una associazione, ente, società, attività commerciale, ecc

**Selezionare PERSONA FISICA se** la domanda di conciliazione è presentata per conto di fornitura domestica, box, cantina, ecc. intestata ad una persona fisica.

I dati anagrafici del cliente/utente finale variano in funzione alla tipologia dell'utente (persona fisica o giuridica).

| Tipo Utente<br>Persona Fisica | ÷ 9                                        |                         |                      |                    |  |
|-------------------------------|--------------------------------------------|-------------------------|----------------------|--------------------|--|
| Cognome*                      |                                            |                         | Nome*                |                    |  |
| Data di nascita*              | Comune di nascita/St                       | ato estero*             | Provincia di nascita | Regione di nascita |  |
|                               | Per i nati all'estero indica<br>di nascita | are il nome dello stato |                      |                    |  |
| Sesso*                        | Codice fiscale*                            |                         |                      |                    |  |
| E-Mail                        |                                            | Telefono cellulare      |                      | Telefono           |  |

Nel caso di cliente/utente finale persona fisica, i campi da compilare sono riassunti nella tabella seguente:
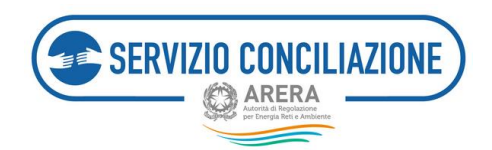

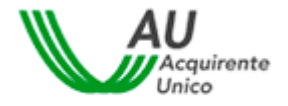

| Campo              | Formato      | Controllo    | Valori disponibili                     |
|--------------------|--------------|--------------|----------------------------------------|
|                    |              |              |                                        |
| Cognome            | Testo        | Obbligatorio |                                        |
|                    |              |              |                                        |
| Nome               | Testo        | Obbligatorio |                                        |
|                    |              |              |                                        |
| Data di nascita    | Data         | Obbligatorio |                                        |
|                    |              |              |                                        |
| Sesso              | Lista        | Obbligatorio | M / F                                  |
|                    |              |              |                                        |
| Comune di nascita  | Lista        | Obbligatorio | Elenco di comuni italiani/stati esteri |
|                    |              |              |                                        |
| Codice fiscale     | Alfanumerico | Obbligatorio |                                        |
|                    |              |              |                                        |
| E-mail             | Alfanumerico | Obbligatorio |                                        |
|                    |              |              |                                        |
| Telefono cellulare | Numerico     | Obbligatorio |                                        |
|                    |              |              |                                        |
| Telefono           | Numerico     | Facoltativo  |                                        |

Nel caso di cliente/utente finale persona giuridica, i campi da compilare sono i seguenti:

| Cod                | ice Fiscale/Partita Iva*         |                                                                                                    |
|--------------------|----------------------------------|----------------------------------------------------------------------------------------------------|
| Rap                | presentante legale*              |                                                                                                    |
| 0                  |                                  |                                                                                                    |
| Telefono cellulare | Telefono                         |                                                                                                    |
|                    | Θ                                | 0                                                                                                    |
|                    | Cod<br>Rap<br>Telefono cellulare | Codice Fiscale/Partita Iva* Codice Fiscale/Partita Iva* Rappresentante legale* Telefono cellulare Telefono |

In quest'ultimo caso, i campi da compilare sono riassunti nella tabella seguente:

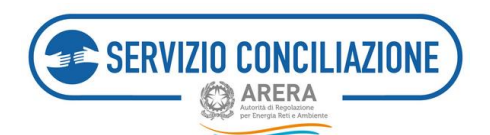

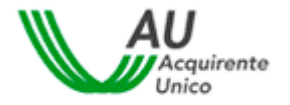

| Campo                 | Formato      | Controllo    | Valori disponibili |
|-----------------------|--------------|--------------|--------------------|
|                       |              |              |                    |
| Ragione sociale       | Alfanumerico | Obbligatorio |                    |
|                       |              |              |                    |
| Partita IVA           | Alfanumerico | Obbligatorio |                    |
|                       |              |              |                    |
| Sede legale           | Alfanumerico | Obbligatorio |                    |
|                       |              |              |                    |
| Rappresentante legale | Alfanumerico | Obbligatorio |                    |
|                       |              |              |                    |
| E-mail                | Alfanumerico | Obbligatorio |                    |
|                       |              |              |                    |
| Telefono cellulare    | Alfanumerico | Obbligatorio |                    |
|                       |              |              |                    |
| Telefono              | Alfanumerico | Facoltativo  |                    |

Cliccando sul pulsante Vai avanti l'utente deve procedere alla compilazione dei dati relativi alla controversia con l'Operatore/Gestore.

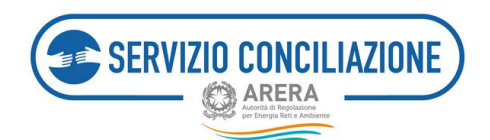

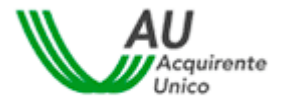

### 6.1.2.2 Inserimento anagrafiche – Procedura CON DELEGATO

Scegliendo la procedura CON DELEGATO, l'utente dovrà indicare di quale tipo di delegato si tratta.

| Con delegato  | ¢ |
|---------------|---|
|               |   |
| Tipo delegato |   |

Le scelte possibili sono le seguenti:

- Amministratore di condominio
- Associazione di consumatori/PMI
- Avvocato
- Parente/amico
- Rappresentante di persona giuridica
- Altro professionista

Nel caso in cui il delegato selezioni il valore Associazione di consumatori/PMI è necessario indicare la categoria di riferimento dell'Associazione di appartenenza del delegato.

| he delegato sei?*               |          |
|---------------------------------|----------|
|                                 |          |
| Associazione di consumatori/PMI | \$       |
|                                 | <b>A</b> |

In base al tipo di valore selezionato, il sistema propone un elenco di associazioni dal quale l'utente deve selezionare quella di interesse. A seconda della scelta fatta il sistema richiede, o meno, di inserire il codice identificativo dell'associazione stessa (il codice identificativo è richiesto per le sole associazioni CNCU e PMI

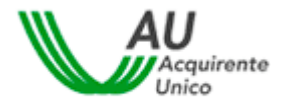

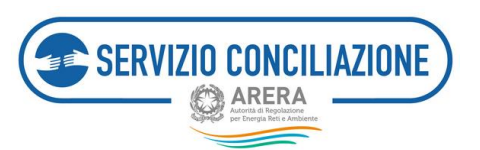

con protocollo ed è in possesso delle sedi nazionali di tali associazioni). In ogni caso deve essere indicato anche il CAP della sede territoriale.

| \$                                       |
|------------------------------------------|
|                                          |
| \$                                       |
| CAP sede territoriale dell'associazione* |
| \$                                       |
|                                          |

L'elenco completo dei campi di questa sezione è il seguente:

| Сатро                                                                            | Formato      | Controllo         | Valori disponibili                                                  |
|----------------------------------------------------------------------------------|--------------|-------------------|---------------------------------------------------------------------|
| Tipo di associazione                                                             | Lista        | Obbligatorio      | <ul> <li>Associazione CNCU</li> <li>Associazione PMI con</li> </ul> |
| (Visualizzato se il Tipo Delegato è uguale a<br>Associazione di consumatori/PMI) |              | (se visualizzato) | protocollo<br>- Altra associazione di<br>consumatori/PMI            |
| Associazione                                                                     | Lista        | Obbligatorio      |                                                                     |
| (Visualizzato se il Tipo Associazione è uguale a                                 |              | (se visualizzato) |                                                                     |
| Associazione CNCU e Associazione PMI con protocollo)                             |              |                   |                                                                     |
| Codice identificativo associazione                                               | Alfanumerico | Obbligatorio      |                                                                     |
| (Visualizzato se il Tipo Associazione è uguale a                                 |              | (se visualizzato) |                                                                     |

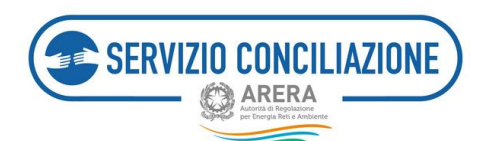

Г

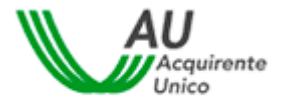

٦

| Associazione CNCU e Associazione PMI con<br>protocollo) |              |                   |  |
|---------------------------------------------------------|--------------|-------------------|--|
| Denominazione                                           | Alfanumerico | Obbligatorio      |  |
| (Visualizzato se il Tipo Associazione è uguale a        |              | (se visualizzato) |  |
| Altra associazione di consumatori/PMI)                  |              |                   |  |
| CAP sede territoriale dell'associazione                 | Numerico     | Obbligatorio.     |  |

A seguire, il sistema evidenzia i dati anagrafici del delegato, acquisiti automaticamente dal sistema dalla pagina di registrazione.

| Dati delegato   |                    |                |
|-----------------|--------------------|----------------|
| Cognome         | Non                | e              |
|                 |                    |                |
| Data di nascita | Comune di nascita  | Codice fiscale |
|                 |                    |                |
| E-Mail          | Telefono cellulare | Telefono       |

A seguire sarà necessario procedere con l'inserimento dei dati anagrafici del cliente/utente finale: i campi da compilare variano in funzione alla tipologia dell'utente (persona fisica o giuridica).

| Dati cliente                 |                                                                  |                      |                    |   |
|------------------------------|------------------------------------------------------------------|----------------------|--------------------|---|
| Cognome*                     | :)•                                                              | Nome*                |                    |   |
| Data di nascita <sup>*</sup> | Comune di nascita/Stato estero*                                  | Provincia di nascita | Regione di nascita |   |
| gg/mm/aaaa                   | ٩                                                                |                      |                    |   |
|                              | Per i nati all'estero indicare il nome dello stato<br>di nascita |                      |                    |   |
| Sesso*                       | Codice fiscale*                                                  |                      |                    |   |
| E-Mail                       | Telefono cellulare                                               | •                    | Telefono           |   |
|                              | Θ                                                                | 0                    |                    | 0 |

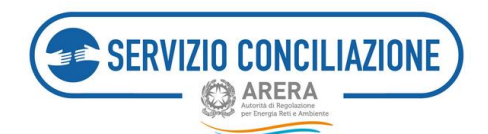

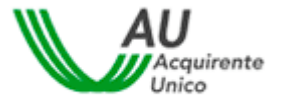

Nel caso di tipo utente persona fisica, i campi da compilare sono riassunti nella tabella seguente:

| Campo              | Formato      | Controllo    | Valori disponibili                     |
|--------------------|--------------|--------------|----------------------------------------|
|                    |              |              |                                        |
| Cognome            | Testo        | Obbligatorio |                                        |
|                    |              |              |                                        |
| Nome               | Testo        | Obbligatorio |                                        |
|                    |              |              |                                        |
| Data di nascita    | Data         | Obbligatorio |                                        |
|                    |              |              |                                        |
| Sesso              | Lista        | Obbligatorio | M / F                                  |
|                    |              |              |                                        |
| Comune di nascita  | Lista        | Obbligatorio | Elenco di comuni italiani/stati esteri |
|                    |              |              |                                        |
| Codice fiscale     | Alfanumerico | Obbligatorio |                                        |
|                    |              |              |                                        |
| E-mail             | Alfanumerico | Obbligatorio |                                        |
|                    |              |              |                                        |
| Telefono cellulare | Numerico     | Facoltativo  |                                        |
|                    |              |              |                                        |
| Telefono           | Numerico     | Facoltativo  |                                        |

Nel caso di tipo utente persona giuridica, i campi da compilare sono riassunti nella tabella seguente:

| Dati cliente                        |     |                    |                      |          |   |
|-------------------------------------|-----|--------------------|----------------------|----------|---|
| Tipo Utente<br>Persona Giuridica    | ¢ 😧 |                    |                      |          |   |
| Ragione sociale*                    |     |                    | Codice Fiscale/Parti | ta Iva*  |   |
| Sede legale*                        |     |                    | Rappresentante lega  | ale*     |   |
| Via/Piazza, Nro civico, CAP, Comune |     | 0                  |                      |          |   |
| E-Mail                              |     | Telefono cellulare |                      | Telefono |   |
|                                     | Θ   |                    | Θ                    |          | Θ |
|                                     |     |                    |                      |          |   |

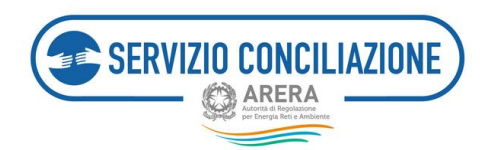

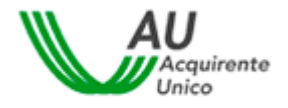

| Campo                 | Formato      | Controllo    | Valori disponibili |
|-----------------------|--------------|--------------|--------------------|
|                       |              |              |                    |
| Ragione sociale       | Alfanumerico | Obbligatorio |                    |
|                       |              |              |                    |
| Partita IVA           | Alfanumerico | Obbligatorio |                    |
|                       |              |              |                    |
| Sede legale           | Alfanumerico | Obbligatorio |                    |
|                       |              |              |                    |
| Rappresentante legale | Alfanumerico | Obbligatorio |                    |
|                       |              |              |                    |
| E-mail                | Alfanumerico | Obbligatorio |                    |
|                       |              |              |                    |
| Telefono cellulare    | Alfanumerico | Facoltativo  |                    |
|                       |              |              |                    |
| Telefono              | Alfanumerico | Facoltativo  |                    |

Cliccando sul pulsante *Vai avanti* l'utente deve procedere alla compilazione dei dati relativi alla controversia con l'Operatore.

# È possibile sostituire un Delegato/Associazione Consumatori in corso di svolgimento della procedura di conciliazione?

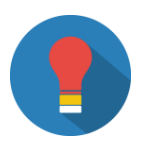

È sempre possibile cambiare il proprio delegato a patto che quest'ultimo (o il cliente/utente finale) invii, alla Segreteria del Servizio, documentazione utile ad accertare la volontà di cambiare il proprio rappresentante (delega conferita al nuovo delegato con relativo documento di identità) e username del nuovo delegato preventivamente registratosi al Portale. Nel caso in cui non si abbia la possibilità di accesso al fascicolo, è possibile contattare il Numero Verde 800.166.654.

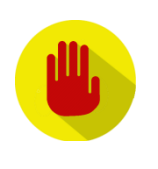

# È possibile presentare un'unica domanda di conciliazione per più Clienti finali contemporaneamente?

No, il richiedente può presentare, in qualità di delegato, una sola domanda di conciliazione per ogni cliente/utente finale.

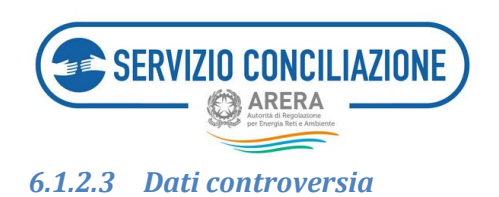

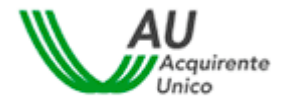

In questa sezione l'utente deve inserire le informazioni relative alla controversia con l'Operatore/Gestore.

| Torna a scelta del servizio 👘 La mi                                                                                                    | ia area personale -          | 1 × O Help online                                   |  |
|----------------------------------------------------------------------------------------------------|------------------------------|-----------------------------------------------------|--|
| 🟫 / Compilazione richiesta                                                                                                    |                              |                                                     |  |
| Dati controversia                                                                                                    |                              |                                                     |  |
| Operatore*                                                                                                    | ٩.0                          |                                                     |  |
| Data invio reclamo a operatore/Data del<br>provvedimento giudiziale*                                                                                                    | gg/mm/aaaa 🔛 🖸               |                                                     |  |
| Identificativo reclamo                                                                                                    |                              |                                                     |  |
| Risposta a reclamo*                                                                                                    | ¥                            |                                                     |  |
| Argomento*                                                                                                    | ٩                            | Guida alla scelta dell'argomento della controversia |  |
| Valore stimato non quantificabile                                                                                                    |                              |                                                     |  |
| Valore stimato (€)*                                                                                                    | 0                            |                                                     |  |
| Descrizione*                                                                                                    | 0                            |                                                     |  |
|                                                                                                    |                              |                                                     |  |
|                                                                                                    |                              |                                                     |  |
| Richieste del Cliente*                                                                                                    | •                            |                                                     |  |
|                                                                                                    |                              |                                                     |  |
|                                                                                                    |                              |                                                     |  |
| Disponibilità per incontro virtualet                                                                                                    |                              |                                                     |  |
| and a second second sec |                              |                                                     |  |
|                                                                                                    |                              |                                                     |  |
| (*): dato obbligatorio                                                                                                    |                              |                                                     |  |
|                                                                                                    | Torna indietro 1 2 3 4 5 6 7 | Vai avanti >                                        |  |

I campi da compilare, riepilogati in tabella, sono:

| Сатро                                              | Тіро                 | Controllo    | Valori disponibili                                                                                                    |
|----------------------------------------------------|----------------------|--------------|----------------------------------------------------------------------------------------------------|
| Operatore/Gestore del<br>servizio idrico integrato | Lista                | Obbligatorio |                                                                                                    |
| Non ho trovato il mio<br>gestore (solo per idrico) | Opzione              | Si/No        | Se viene selezionato, il campo relativo<br>al Gestore del servizio idrico integrato<br>viene nascosto, permettendo di inserire<br>in forma libera, nell'apposito campo,<br>l'esatta ragione sociale del Gestore. |
| Data invio reclamo a<br>operatore/gestore          | Data<br>(gg/mm/aaaa) | Obbligatorio | Da calendario (non è possibile<br>selezionare date non coerenti con le<br>tempistiche previste dal TICO)                                                                                                    |

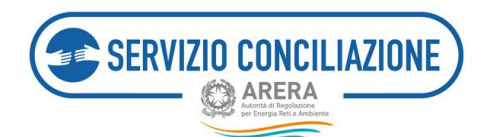

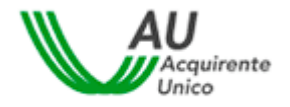

| Сатро                                | Тіро         | Controllo              | Valori disponibili                                                                                                    |
|--------------------------------------|--------------|------------------------|----------------------------------------------------------------------------------------------------|
| Identificativo reclamo               | Testo        | Facoltativo            |                                                                                                    |
| Risposta a reclamo                   | Lista        | Obbligatorio           | 1. NON ricevuta                                                                                                    |
|                                      |              |                        | 2. Ricevuta ma ritenuta insoddisfacente                                                                                                    |
| Argomento                            | Lista        | Obbligatorio           | Opzioni disponibili:                                                                                                    |
|                                      |              |                        | <ul> <li>Allacciamenti</li> <li>Altro</li> <li>Connessioni, lavori e qualità tecnica</li> <li>Contratti</li> <li>Danni</li> <li>Fatturazione</li> <li>Mercato</li> <li>Misura</li> <li>Morosità e sospensione</li> <li>Prosumer</li> <li>Qualità commerciale</li> </ul> |
| Valore stimato non<br>quantificabile | Opzione      | Si/No                  | Se viene selezionato, il campo relativo<br>al valore stimato viene nascosto.                                                                                                    |
| Valore stimato                       | Alfanumerico | Obbligatorio           |                                                                                                    |
|                                      |              | (se visualizzato)      |                                                                                                    |
| Descrizione                          | Alfanumerico | Obbligatorio           |                                                                                                    |
|                                      |              | (max. 5.000 caratteri) |                                                                                                    |
| Richieste del cliente                | Alfanumerico | Obbligatorio           |                                                                                                    |
|                                      |              | (max. 5.000 caratteri) |                                                                                                    |

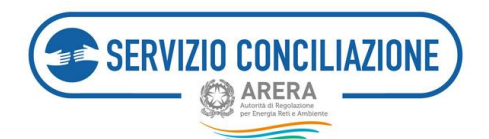

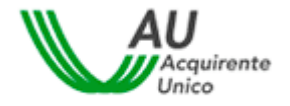

| Сатро                                                                               | Тіро         | Controllo              | Valori disponibili                                                                      |
|-------------------------------------------------------------------------------------|--------------|------------------------|-----------------------------------------------------------------------------------------|
| Disponibilità per incontro<br>virtuale                                              | Lista        | Obbligatorio           | Opzioni disponibili:                                                                    |
|                                                                                     |              |                        | <ul> <li>Pomeriggio</li> <li>Mattina</li> <li>Intera giornata</li> <li>Altro</li> </ul> |
| Altra disponibilità                                                                 | Alfanumerico | Obbligatorio           |                                                                                         |
| (viene visualizzato se nel<br>campo precedente viene<br>seleziona " <b>Altro</b> ") |              | (max. 5.000 caratteri) |                                                                                         |

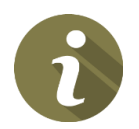

Gli incontri in Stanza Virtuale si svolgono dal lunedì al venerdì, esclusi i giorni festivi.

Ogni incontro prevede una durata massima di 1h 30min.

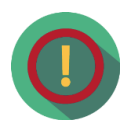

Il procedimento di conciliazione è riservato e tutto ciò che viene dichiarato nel corso dell'incontro non può essere registrato o verbalizzato. Il personale del Servizio Conciliazione e il Conciliatore si impegnano a mantenere la riservatezza sulle informazioni apprese nel corso della procedura, che non possono essere utilizzate né divulgate.

Le **disponibilità indicate dall'utente** verranno tenute in considerazione, salvo diverse esigenze organizzative ed operative del Servizio e soltanto se coerenti con le tempistiche di fissazione incontro stabilite dal TICO.

La *mattina* sono previste le seguenti fasce orarie:

9.00 - 10.30 10.30 - 12.00 12.00 - 13.30

Il *pomeriggio* sono previste le seguenti fasce orarie:

14.00 - 15.30 15.30 - 17.00 17.00 - 18.30

Non è possibile svolgere incontri in fasce orarie differenti da quelle suindicate.

Cliccando sul pulsante *Vai avanti* l'utente deve procedere alla compilazione dei dati relativi alla fornitura oggetto della controversia.

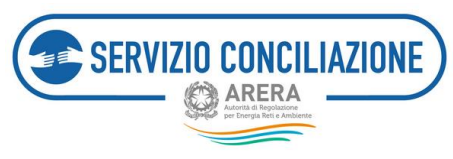

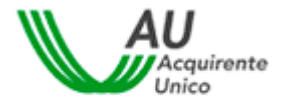

6.1.2.4 Dati della fornitura

In questa sezione l'utente deve inserire le informazioni relative alla fornitura oggetto della controversia.

| Torna a scelta del servizio | 🗙 La mia area personale -                   | 💄 - 🛛 Help online |
|-----------------------------|---------------------------------------------|-------------------|
| 🕈 / Compilazione richiesta  |                                             |                   |
| Dati fornitura              |                                             |                   |
| Servizio*:                  | •                                           |                   |
| Tipo utenza*:               | : •                                         |                   |
| Sei un cliente multisito?*: | : •                                         |                   |
| Indirizzo fornitura*:       |                                             |                   |
| Località:                   |                                             |                   |
| Comune di fornitura*:       | Q                                           |                   |
| Provincia di fornitura*:    |                                             |                   |
| Regione*:                   |                                             |                   |
| CAP*:                       |                                             |                   |
|                             |                                             |                   |
|                             | (*): dato obbligatorio                      |                   |
|                             | ✓ Torna Indietro 1 2 3 4 5 6 7 Val avanti > |                   |

I campi da compilare, riepilogati in tabella, sono:

| Campo                | Тіро  | Controllo    | Valori disponibili                                                                    |
|----------------------|-------|--------------|---------------------------------------------------------------------------------------|
| Servizio (elt e gas) | Lista | Obbligatorio | <ul> <li>Elettrico</li> <li>Gas</li> <li>Elettrico + Gas</li> <li>Prosumer</li> </ul> |
| Servizio (idrico)    | Lista | Obbligatorio | - Acquedotto<br>- Fognatura                                                           |

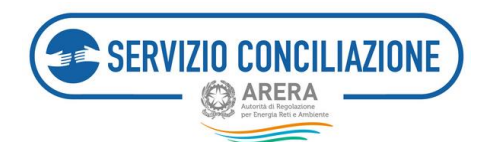

Г

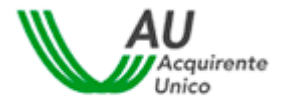

| Сатро                                       | Тіро         | Controllo                      | Valori disponibili                                                                                                    |
|---------------------------------------------|--------------|--------------------------------|----------------------------------------------------------------------------------------------------|
|                                             |              |                                | - Depurazione                                                                                                    |
| Contratto di fornitura<br>(elt e gas)       | Lista        | Obbligatorio                   | Le opzioni disponibili dipendono<br>dall'opzione selezionata nel campo<br>"Servizio":                                                                                                    |
|                                             |              |                                | <ul> <li>Elettrico         <ul> <li>Mercato Libero</li> <li>Mercato Tutelato</li> <li>Salvaguardia</li> <li>Info non disponibile</li> </ul> </li> <li>Gas         <ul> <li>Default</li> </ul> </li> </ul>                                     |
|                                             |              |                                | <ul> <li>FUI</li> <li>Mercato libero</li> <li>Mercato tutelato</li> <li>Info non disponibile</li> <li>Elettrico + Gas</li> <li>Mercato Libero</li> <li>Prosumer</li> <li>Ritiro dedicato</li> <li>Scambio sul posto</li> <li>Altro</li> </ul> |
| Codice identificativo<br>fornitura (idrico) | Numerico     | Facoltativo                    | Codice numerico utile ad identificare la<br>fornitura: generalmente è riportato<br>nella prima pagina della bolletta e può<br>essere indicato come codice utenza,<br>codice servizio, codice cliente, codice<br>contratto.                    |
| Tipo di utenza                              | Lista        | Obbligatorio                   | <ul><li>Domestica</li><li>Non domestica</li></ul>                                                                                                    |
| Cliente multisito<br>(elt e gas)            | Lista        | Obbligatorio                   | SI/NO                                                                                                    |
| POD - Point of Delivery                     | Alfanumerico | Obbligatorio (se visualizzato) | (Questo campo viene visualizzato se il<br>tipo di servizio selezionato comprende<br>anche la fornitura elettrica)                                                                                                    |
| PDR - Punto Di Riconsegna                   | Numerico     | Obbligatorio (se visualizzato) | (Questo campo viene visualizzato se il<br>tipo di servizio selezionato comprende<br>anche la fornitura di gas)                                                                                                    |

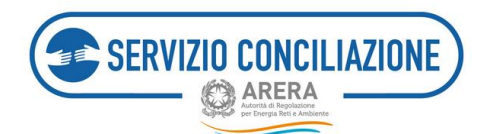

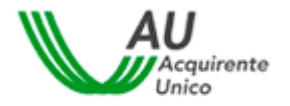

| Campo                  | Тіро     | Controllo    | Valori disponibili                                                               |
|------------------------|----------|--------------|----------------------------------------------------------------------------------|
|                        |          |              |                                                                                  |
| Indirizzo di fornitura | Testo    | Obbligatorio |                                                                                  |
|                        |          |              |                                                                                  |
| Località               | Testo    | Facoltativo  |                                                                                  |
|                        |          |              |                                                                                  |
| Comune di fornitura    | Lista    | Obbligatorio | Elenco di comuni italiani                                                        |
| Provincia di fornitura | Testo    | Obbligatorio | Viene compilato automaticamente<br>quando si seleziona il comune di<br>fornitura |
| Regione                | Testo    | Obbligatorio | Viene compilato automaticamente<br>quando si seleziona il comune di<br>fornitura |
| САР                    | Numerico | Obbligatorio |                                                                                  |

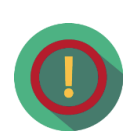

Relativamente al *Servizio* cui si riferisce la domanda che si sta compilando, l'utente potrà selezionare il valore **Elettrico + Gas esclusivamente** nel caso di fornitura oggetto di contratto *dual fuel*; in tutti gli altri casi di controversie afferenti sia il servizio elettrico che il servizio gas, dovrà compilare ed inviare due distinte domande di conciliazione.

Cliccando sul pulsante Vai avanti l'utente deve procedere all'inserimento degli allegati pertinenti la controversia.

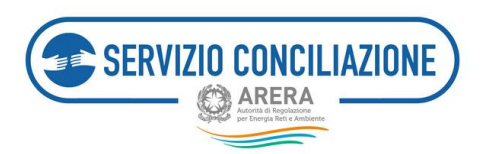

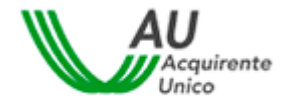

#### 6.1.3 Allegati

In questa sezione deve essere effettuato il caricamento (c.d. *upload*) dei documenti necessari alla presentazione della domanda di conciliazione.

Alcuni documenti devono essere obbligatoriamente inviati dall'utente affinché la domanda possa essere ritenuta *ammissibile*: il sistema contrassegnerà con un \* i documenti ritenuti obbligatori, in relazione alle specifiche informazioni inserite nei vari moduli dall'utente (es. in caso di indicazione di risposta operatore ritenuta insoddisfacente, il sistema richiederà di inserire obbligatoriamente copia della risposta ricevuta).

| Compliatoone notivesta Allegati Per allegare i documenti chocare sulla voce "Allega" posta a destra della descriptone dell'allegati. ATTENDIONE: Nel caso in suà si selezionne allegati indicati come obbligatori af firi dell'invio della domanda (vedi sectori FAQ edi Help online), la contropari visualizzarne i contenuti. Per i documenti non obbligatori andi ampo "Vuoi mostrario alle controparti". In caso di necessità di invo di più documenti anche allegato della descriptone dell'allegati intervatezza nchivette, si prega di allegari singelarmente comenta tipologia nel campo Categoria. Nota per gli utenti di Intervet Explorer Dopo aver selezionato il file da cancare fare choi sulla voce "rena". Alfegato Alfegato Alfegato Alfegato Alfegato Alfegato Anter File Copia documento didentiti, in corco di validità del Clente Copia dei Reclamo inviato all'Operatorer/Copia dei rinvio in conciliazione disposto in selezi giudetta in oero oriseistere dei reclamo Copia documento didentiti, in corco di validità dei Clente Copia dei Reclamo inviato all'Operatorer/Copia dei rinvio in conciliazione disposto in selezi giudetta in oero oriseistere dei reclamo Copia documento didentiti, in corco di validità dei Clente Copia dei Reclamo inviato all'Operatorer/Copia dei rinvio in conciliazione disposto in selezi giudetta in oero oriseistere dei reclamo Copia dei Reclamo inviato all'Operatorer/Copia dei rinvio in conciliazione disposto in selezi giudetta di Clenter/Delegato" Copia dei Chenter/Delegato" Copia dei Chenter/Delegato" Copia dei C | 1 - O Help online                                            |
|----------------------------------------------------------------------------------------------------|--------------------------------------------------------------|
| Allegati Per allegare i discumente dictare sulla voce "Allega" posta a destra della descriptore dell'allegato. ATTENDONE: Nel caso in cua si sieseponine allegati indicato come obbligatori a fini dell'invio della domanda tivedi socioni FAQ ed Help online), la contropart<br>sisualizzame i contenuti, Per i documenti non obbligatori sarà sempre richiesto di indicare se renderi riservate o meno alla controparte.<br>Si richiede quine di pore la massima amergione nel complane li campo "Vuoi mostrariaro alla controparte."<br>In caso di necessità di invio di più documenti, anche al fini dei rispetto delle eventuali clautole di riservatezza richieste, si prega di allegari singolarmente<br>cometa tapolegia nel campo Categoria.<br>Nota per gli useno di latternet Explorer<br>Dopo aver selestorato il file da cancere fare chick sulla voce "neue".<br>ATTENDONE: La distanza dei di clascon file allegano deve essare inferiore a 15Mol, Le estempioni consentite bonor, poll, liff, jog, jong, png, bmp, bit, e<br>soci, fideli, visu, odo, fodo, pptc. odg, fodo, arin, mp3, html, vien.<br>Medelo Nome File<br>Copia decumento di dentetta, in corco di validità dei Cleinte."<br>Copia dei Reclamo inviato all'Operatore/Copia dei rimite in concliazione<br>dispetto in sede giudiciae."                                                                                                    |                                                              |
| Per allegare ( discumenti clocare sulla voce "Miega" posta a destra della descripone dell'allegati.         ATTENDIONE: Nel caso in cui si si selezionne allegati indicati come obbligatori si fi dell'invio della domanda (ved) secioni FAQ edi Help online), la contropart visualizzane i contenut. Per i documenti non obbligatori surà simpre richiesto di indicare se renderi i terrusti o meno alla controparte.         Si richide quino di porre la massima atterizione nel compilare il campo "Vioi mostrario alla controparte".         In caso di necessità di invio di più documenti, anche al fini dei rispetto delle eventuali clautole di riservatezza nchietta, si prega di allegari simplarmente comenta tabologia nel campo Categoria.         Nota per gli usenti di Internet Explorer         Dopo aver selezionato il file da cancare fare click sulla voce "mial".         ATTENDORE: La dimensione di clascun file allegato deve essensi inferiore a 1500s, Le estensioni consentite tonor: poll. tiff, jog. jong. png. bmp. tot. e obt. dots. dobt. dobt. dobt. nome File         O copia documento di dentità in corto di validità del Cleinte."         Copia de Reclamo inviato all'Operatore/Copia del rinei in concliazione disposito in sella giudizia."         O Roevuta di avenuto inviato all'Operatore/Copia del rinei in concliazione disposito in sella giudizia."         O Roevuta di avenuto inviato all'Operatore/Copia del rinei in concliazione disposito in sella giudizia."         O Incharizzone del Claente/Delegato"                                                                                                    |                                                              |
| ATTENDIONE: Nei caso in cui si selezionino allegati indicati come obbligatori al fini dell'invio della domanda (vedi seciori FAQ) edi Help online), la contropart<br>visualizzarne i contenuali. Per i documenti non obbligatori surà sempre richiesto di indicare se renderili ibervati o meno alla controparte.<br>Si richiede quindi di pome la massima attenzione nel compilare il campo "Vioi mostrario alla controparte."<br>In caso di necessità al invio di più documenti anche al fini dei rispetto delle eventuali clausole di ristervatezza nchieste, si prega di allegarii singolarmente<br>comenta tipologia nel campo Categoria.<br>Nota per gli utenti di Internet Explorer<br>Dopo aver selezionato il file da cancare tare ciric sulla voce "mela".<br>Attenzione, nodo, fodo, pete, odg. fodo, prom. mp3, html, ven.<br>Attenzio di di ocumento di diventetta e la cancare tare ciric sulla voce "mela".<br>Allegato Modello Nome File<br>Copia documento di direttata il file da cancare tare ciric più conciliazione<br>disposto in sede gludeziale."<br>Roteventa di avenuto interesti al inggi dell'estico delle rinvio in conciliazione<br>disposto in sede gludeziale."                                                                                                    |                                                              |
| Nota per gli utenti di Internet Explorer         Dopti aver selezionato il file da cancare fare cick sulla voce "mala".         ATTENDORE: La dimensione di clascun file allegato deve essere inferiore a 1500s, Le estensioni consentite sono: pdf. tiff, jog. jong. png. bmp. tat. e ods. fods. utex. odg. fodg. pdfm. mg3. html. xml.         Allegato       Modello         Ociola documento di dentità. In corso di validità del Clente."       Copia documento di dentità. In corso di validità del Clente."         Copia del Reclamo inviato all'Operatorar/Copia del rinvio in conciliazione disposto in sella giudaziae."       Econita di avenuto invio en ricezione del reclamo         Dichariazione del Clenter/Delegato." <ul> <li>Copia documento del Clenter/Delegato."</li> <li>Copia documento del Clenter/Delegato."</li> <li>Dichariazione del Clenter/Delegato."</li> <li>Dichariazione del Clenter/Delegato."<!--</th--><th>la controparte potrà sempre<br/>rgolarmente selecionandone la</th></li></ul>                                                                                                    | la controparte potrà sempre<br>rgolarmente selecionandone la |
| ATTENDIONE: La dimensione di clascun file allegato deve essere inferiore a 1508. Le estensioni consentite sono: pdf. tiff, gog. goeg. png. bmp. tet, e<br>sots, fods. stor, odp. fods. pptx. odg. fodg. p7m. mp3. html. smi.<br>Allegato Modello Nome File<br>Copia documento d'identità, in corso di validità del Clente."<br>Copia dei Recamo inviato all'Operatore/Copia del rimito in conciliazione<br>disposto in sette guidiziale."<br>Ricenste di avenuto inite oro ricezione del reclamo<br>Dichiarazione del Clente/Delegato."<br>P. dichiarazione del Clente/Delegato."                                                                                                    |                                                              |
| Alegato Modello Nome File     Copia documento didentità in cocto di validità del Clente."     Copia del Reclamo inviato all'Operatora/Copia del rinvio in conciliazione     disposito in sella giudattale."     Rosevuta di avvenuto invio evo ricezione del reclamo     Dicharlazione del Clente/Delegato."     O                                                                                                    | long, bit, ent, out, folt, dock                              |
| Copia dell'Acciento inviato all'Operatore/Copia dell'invito in conciliazione<br>disposito in sede giudicale " Copia del avvenuto invio ero ricezione del reclamo Dichiarazione del Cliente/Delegato "                                                                                                    | Dimensione Azioni                                            |
| Roevuta di avvenuto invio ero ricecione del reclamo     Dichiarazione del Cliente/Delegato *                                                                                                    | Alega                                                        |
| Oichiarlasione del Cliente/Delegato *                                                                                                    | Alega                                                        |
|                                                                                                    | Allega                                                       |
|                                                                                                    | Nuovo allegato                                               |
|                                                                                                    |                                                              |
| (*) dato obbigatorio                                                                                                    |                                                              |
|                                                                                                    |                                                              |

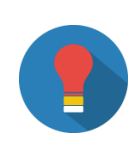

Relativamente al **documento obbligatorio** *Dichiarazioni del cliente/delegato* per facilitare l'utente nella predisposizione del documento, viene reso disponibile un modello di lettera liberamente compilabile, a cura dell'utente, in formato elettronico.

Per poterlo scaricare è sufficiente cliccare sul pulsante posto in corrispondenza della colonna *Modello*.

**ATTENZIONE**: è comunque necessario procedere alla apposizione della firma in calce allo stesso documento.

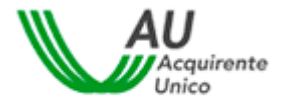

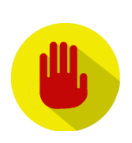

SERVIZIO CONCILIAZIONE

Relativamente alla **copia del documento di identità** del cliente/delegato in corso di validità, **non è considerato valido** il tesserino degli avvocati o altre tessere rilasciate dagli Ordini Professionali.

L'utente ha inoltre la possibilità, se ritenuto utile e/o opportuno, di caricare dei documenti ulteriori oltre a quelli obbligatoriamente richiesti.

Gli allegati che possono essere richiesti, riepilogati in tabella, sono:

| Allegato                                                           | Controllo                                                                                                    |
|--------------------------------------------------------------------|----------------------------------------------------------------------------------------------------|
| Copia documento di identità, in corso di validità, del Cliente     | Obbligatorio                                                                                                    |
| Copia reclamo inviato all'operatore                                | Obbligatorio                                                                                                    |
| Copia risposta dell'operatore al reclamo                           | Obbligatorio se, nella sezione " <b>Dati controversia</b> " per<br>il campo " <b>Risposta a reclamo</b> " è stata scelta l'opzione<br>" <b>Ricevuta ma ritenuta insoddisfacente</b> " |
| Ricevuta di avvenuto invio e/o ricezione del reclamo               |                                                                                                    |
| Copia documento di identità, in corso di validità, del<br>Delegato | Obbligatorio se, nella sezione " <b>Inserimento</b><br><b>anagrafiche</b> " si è scelta la presentazione della<br>domanda con un delegato                                             |
| Dichiarazione del cliente/delegato                                 | Obbligatorio                                                                                                    |
| Copia delega a transigere                                          | Obbligatorio se, nella sezione " <b>Inserimento</b><br><b>anagrafiche</b> " si è scelta la presentazione della<br>domanda con un delegato                                             |

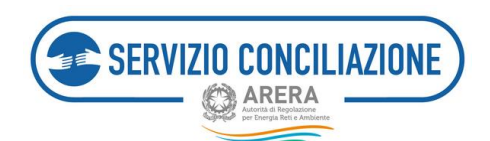

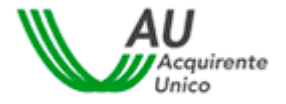

| Allegato                         | Controllo                                                                                                    |
|----------------------------------|----------------------------------------------------------------------------------------------------|
| Elenco POD/PDR cliente multisito | Obbligatorio se, nella sezione " <b>Dati fornitura</b> " il campo<br>" <b>Cliente multisito</b> " è stato impostato a " <b>SI</b> " |

Per caricare ulteriori documenti non inclusi in questo elenco (es. copia di fatture, perizie, ecc.) occorre cliccare sul pulsante *Allega*, posto in fondo alla pagina.

| ATTENZIONE: Nel caso in cui si selezionino alles                                                                                           | zati indicati come obbligator         |
|----------------------------------------------------------------------------------------------------|---------------------------------------|
| ai fini dell'invio della domanda (vedi sezioni FAC                                                                                         | ) ed Help online) la                  |
| contronarte notrà sempre visualizzarne i conte                                                                                             | nuti Per i documenti non              |
| obbligatori sarà sempre richiesto di indicare se                                                                                           | renderli risenzati o meno al          |
| contronarte                                                                                                    | rendeni riservadi o meno ai           |
| Si richiede quindi di porre la massima attenzior                                                                                           | ne nel compilare il campo             |
| "Vuoi mostrarlo alla controparte?".                                                                                                    | ie nei eompnen e n eempo              |
| In caso di necessità di invio di più documenti, a                                                                                          | nche ai fini del rispetto delle       |
| eventuali clausole di riservatezza richieste, si pr                                                                                        | rega di allegarli                     |
| singolarmente selezionandone la corretta tipol                                                                                             | ogia nel campo Categoria.             |
| o contente serverente na contenta apon                                                                                                    | -0                                    |
| ATTENZIONE: La dimensione di ciascun file al                                                                                               | llegato deve essere                   |
| inferiore a 15Mb. Le estensioni consentite so                                                                                              | no: .pdf, .tiff, .jpg, .jpeg,         |
| .png, .bmp, .txt, .eml, .odt, .fodt, .docx, .ods, .t                                                                                       | fods, .xlsx, .odp, .fodp,             |
| .pptx, .odg, .fodg, .p7m, .mp3, .html, .xml                                                                                                |                                       |
| Categoria*                                                                                                    |                                       |
| Categoria*<br>Allegati liberi                                                                                                    |                                       |
| Categoria*<br>Allegati liberi<br>Descrizione*                                                                                              |                                       |
| Categoria*<br>Allegati liberi<br>Descrizione*                                                                                              |                                       |
| Categoria*<br>Allegati liberi<br>Descrizione*<br>File*                                                                                     |                                       |
| Categoria*<br>Allegati liberi<br>Descrizione*<br>File*<br>Scegii file Nessun file selezionato                                              |                                       |
| Categoria*<br>Allegati liberi<br>Descrizione*<br>File*<br>Scegli file Nessun file selezionato<br>Vuoi mostrarlo alla controparte?*         |                                       |
| Categoria*<br>Allegati liberi<br>Descrizione*<br>File*<br>Scegli file Nessun file selezionato<br>Vuoi mostrarlo alla controparte?*         |                                       |
| Categoria* Allegati liberi Descrizione* File* Scegii file Nessun file selezionato Vuoi mostrario alla controparte?* (*): dato obbligatorio | · · · · · · · · · · · · · · · · · · · |
| Categoria* Allegati liberi Descrizione* File* Scegii file Nessun file selezionato Vuoi mostrario alla controparte?* (*): dato obbligatorio | · · · · · · · · · · · · · · · · · · · |
| Categoria* Allegati liberi Descrizione* File* Seegli file Nessun file selezionato Vuoi mostrario alla controparte?* (*): dato obbligatorio |                                       |

Nel popup che viene visualizzato è possibile selezionare il file da caricare assegnandogli una categoria di riferimento. I campi da compilare, riepilogati in tabella, sono:

| Campo     | Тіро  | Controllo    | Valori disponibili                                                                                                    |
|-----------|-------|--------------|----------------------------------------------------------------------------------------------------|
| Categoria | Lista | Obbligatorio | <ul> <li>Allegati liberi</li> <li>Allegati alla domanda di<br/>conciliazione pertinenti alla<br/>controversia</li> <li>Richiesta di informazioni</li> <li></li> </ul> |

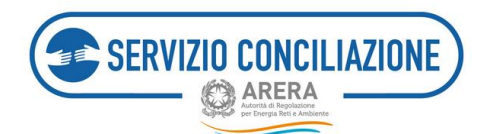

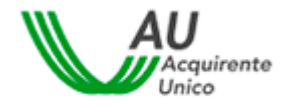

| Сатро                     | Тіро         | Controllo                         | Valori disponibili                                                                                         |
|---------------------------|--------------|-----------------------------------|----------------------------------------------------------------------------------------------------|
| Descrizione               | Alfanumerico | Obbligatorio                      |                                                                                                    |
| File                      | Comando      | Obbligatorio                      | Premendo il pulsante " <b>Scegli file</b> " è<br>possibile selezionare il file da caricare                 |
| Mostrare alla controparte | Lista        | Obbligatorio<br>(se visualizzato) | Indica se il documento può essere<br>consultato anche dalla controparte. Le<br>scelte possibili sono SI/NO |

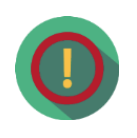

Si richiede di porre la massima attenzione nel compilare il campo Vuoi mostrarlo alla controparte? in quanto l'eventuale valore prescelto (SI / NO) rende l'azione (documento visibile alla controparte / documento non visibile alla controparte) irreversibile e non modificabile.

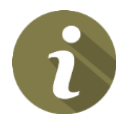

Il conciliatore, quando assegnato alla pratica, ha sempre libero accesso ai documenti caricati dalle parti prescindendo dalle eventuali clausole di riservatezza espresse.

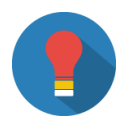

Nel caso in cui si abbia necessità di **inviare più documenti**, **oltre a quelli obbligatori** richiesti, anche ai fini del rispetto delle eventuali clausole di riservatezza, si prega di **allegarli singolarmente** selezionandone la corretta tipologia nel campo *Categoria*.

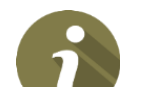

La dimensione di ciascun file allegato deve essere inferiore a 15Mb.

Cliccando sul pulsante Vai avanti l'utente visualizza l'anteprima della domanda di conciliazione.

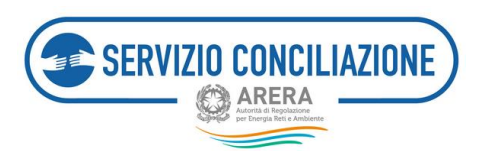

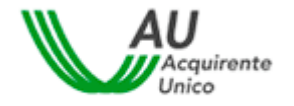

#### 6.1.4 Anteprima della domanda

Arrivati all'ultima pagina della procedura guidata, viene visualizzata l'anteprima della domanda di conciliazione.

In questa pagina l'utente ha la possibilità di verificare tutti i dati inseriti nelle varie pagine del *wizard* con possibilità di modifica e/o correzione: in questo caso è sufficiente muovere il cursore del mouse sul numero della sezione di interesse per accedervi e modificare / integrare le informazioni inserite.

| SERVIZIO CONCILIAZIONE               | La mia area personale<br>Servizio Conciliazione                            | Autora di Reposizione per Energio Ikute Ambierre |
|--------------------------------------|----------------------------------------------------------------------------|--------------------------------------------------|
| Torna a scelta del servizio 🔒 La mia | area personale -                                                           | 💄 - 🛛 🧐 Help online                              |
| Anteprima della dom                  | anda                                                                       |                                                  |
|                                      | - + Automatic Zoom :                                                       | Augurente<br>Unico                               |
| Ragione sociale                      | DATI CLIENTE (titolare della fornitura)                                    |                                                  |
| Cod. Fiscale/P NA                    |                                                                            |                                                  |
| Sede legale                          |                                                                            |                                                  |
| Rappres.te Legale                    | Ernal                                                                      |                                                  |
| Telefono fisso                       | Talefono mobile                                                            |                                                  |
|                                      |                                                                            | Ť                                                |
|                                      | Corna indietro     1     2     3     4     5     6     7     Invia richies | sta 🗲                                            |

Se tutti i dati inseriti sono corretti, premendo il pulsante *Invia domanda* la richiesta viene inviata al Servizio Conciliazione.

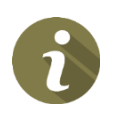

Ad ogni passaggio della procedura, la domanda viene salvata in bozza, perciò l'utente può anche decidere di effettuare l'invio in un secondo momento. In questo caso sarà sufficiente uscire dalla pagine con l'anteprima della domanda e riaprire in seguito la pratica dalla sezione *Domande in bozza*.

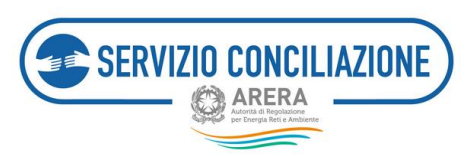

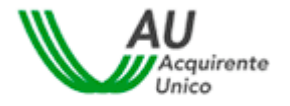

#### 6.1.5 Domanda di conciliazione

Una volta confermato l'invio al Servizio Conciliazione, l'utente ha la possibilità di stampare la domanda oppure salvarne una copia sul proprio computer.

| Torna a so                   | celta del servizio 🔺 La m                                            | ia area personale +                                                                     |                  | - O Help online |
|------------------------------|----------------------------------------------------------------------|-----------------------------------------------------------------------------------------|------------------|-----------------|
| A / Comp                     | ilazione richiesta                                                   |                                                                                         |                  |                 |
| Doma                         | nda di Concilia                                                      | azione                                                                                  |                  |                 |
| • •                          | t 🕈 🚺 1 ơ 2                                                          | - + Altonutic Zoom 1                                                                    |                  | e n »           |
|                              |                                                                      |                                                                                         |                  |                 |
|                              |                                                                      |                                                                                         | AU               |                 |
|                              |                                                                      | DOMANDA DI CONCILIAZIONE                                                                |                  |                 |
|                              | N. Pratica                                                           |                                                                                         | Data             | -               |
|                              |                                                                      | DATI CLIENTE (titolare della fornitura)                                                 |                  |                 |
|                              | Nome e cognome                                                       |                                                                                         |                  |                 |
|                              | Cod. Fiscale                                                         | Data di nascita                                                                         |                  |                 |
| Nel caso in cui              | i il documento non venisse visu                                      | alizzato correttamente sarà comunque possibile scaricarlo                               | o da questo link |                 |
| La domanda<br>Cliccare sui c | è stata correttamente inviata a<br>comandi in alto a sinistra di que | l Servizio Conciliazione.<br>sta pagina per continuare la navigazione nella propria Are | a Personale.     |                 |

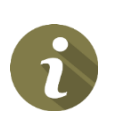

La copia della domanda di conciliazione, comprensiva di tutti gli allegati inviati (o anche inseriti successivamente) può essere consultata in ogni momento all'interno della sezione Le mie pratiche (cfr. il documento Guida alla gestione della pratica presente nella sezione Moduli raggiungibile all'interno della propria area personale).

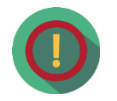

# Perché nel documento *domanda di conciliazione*, che riassume tutti i dati inseriti, nella sezione *allegati* non sono indicati tutti i documenti inviati?

Poiché il documento *domanda di conciliazione* è accessibile alla controparte, quest'ultimo riporterà solo i documenti obbligatori e quelli per i quali non sia stata apposta la clausola di riservatezza.

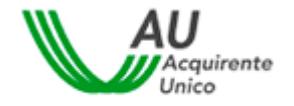

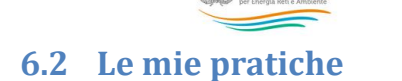

SERVIZIO CONCILIAZIONE

Questa sezione permette di visualizzare tutte le pratiche inviate al Servizio Conciliazione dall'utente (sia in qualità di Attivante diretto che di Delegato per conto di un cliente/utente finale) con le principali informazioni: n. pratica, data, nome e cognome cliente/utente finale, stato della pratica, servizio, Operatore (vedi immagine seguente).

| Torna a sce           | ita del servizio 📫 🛛 La mia a | rea personale+         |                      | 1                   | Help online  |
|-----------------------|-------------------------------|------------------------|----------------------|---------------------|--------------|
| 🕈 / Lemie             | pratiche                      |                        |                      |                     |              |
| Le mie<br>Vsualzza 10 | pratiche                      |                        |                      | Gerca:              |              |
| N.Pratica             | Data II Cliente               | 11 Servizio 11 Operato | ore/Gestore Stato    | Documenti non letti | Il Adoni Il  |
| 310                   | 30/05/2018                    | Servizi idrici         | Nuova                |                     | Seleziona    |
| 309                   | 30/05/2018                    | Servizi idrici         | Nuova                |                     | Seleciona    |
| 307                   | 30/05/2018                    | Servizi idrici         | Nuova                |                     | Seleziona    |
| 306                   | 30/05/2018                    | Servizi idrici         | Nutva                |                     | Seleciona    |
| 299                   | 23/05/2018                    | Elettrico e/o Gas      | incontro convocato   | 10                  | Seleciona    |
| 297                   | 23/05/2018                    | Elettrico elo Gas      | incontro convocato   | 0                   | Seleciona    |
| 280                   | 06/02/2018                    | Elettrico elo Gas      | Assegnata            | 10                  | Seleciona    |
| 277                   | 24/01/2018                    | Elettrico e/o Gas      | Incontro riconvocato |                     | Seleciona    |
| Vista da 1 a 8 d      | 8 elementi                    |                        |                      | Precedente          | 1 Successivo |
| Torna indietro        |                               |                        |                      |                     |              |

L'utente può filtrare i record inserendo il testo da ricercare nella casella "Cerca" (il sistema cerca una corrispondenza del testo inserito in tutte le colonne e visualizza tutte le pratiche in cui ha trovato almeno una corrispondenza) oppure scegliere la modalità di ordinamento dei dati nelle varie colonne cliccando sulle frecce poste di fianco ad ogni etichetta.

Nella colonna *Documenti non letti* vengono evidenziati, per ogni pratica, i documenti che l'utente non ha ancora consultato.

Per andare al dettaglio di ogni pratica bisogna cliccare sul comando Seleziona presente nella colonna Azioni.

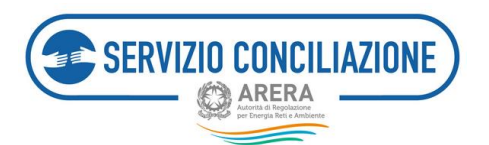

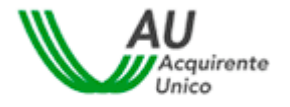

### 6.2.1 Dettaglio pratica - Dati pratica

Nel tab *Dati pratica* vengono visualizzati lo stato attuale della pratica, la data di ammissione della domanda ed i soggetti coinvolti nella domanda di conciliazione (vedi immagine successiva):

- a) conciliatore,
- b) cliente/utente finale attivante ed eventuale delegato dello stesso,
- c) operatore/gestore convenuto (ragione sociale),
- d) delegato dell'operatore/gestore convenuto,
- e) società di distribuzione/gestore fognatura e/o gestore depurazione (eventuale).

| Toma a scelta del servicio 🛛 🏚 🛛 La mia area personale+                                                   | 1 - O Help online                                   |  |  |  |
|----------------------------------------------------------------------------------------------------|-----------------------------------------------------|--|--|--|
| 🕈 / Le mie pratiche / Dettaglio pratica                                                                   |                                                     |  |  |  |
| Pratica 299 del 23/05/2018<br>Del pratica Altri ded Documental Integrationi documentali Richiesta proroga |                                                     |  |  |  |
| In questa sezione vengono indicati i soggetti coinvolti nella domanda di conciliazione                    |                                                     |  |  |  |
| Stato Data di ammissione Inseres consoare Conditatore Conditatore Consoarti                               |                                                     |  |  |  |
| Nominative Tipo segente                                                                                   |                                                     |  |  |  |
| Ciente                                                                                                    |                                                     |  |  |  |
| Operatore convenuto                                                                                       |                                                     |  |  |  |
| Delegato dell'Operatore con                                                                               | veruto                                              |  |  |  |
| Distributore/Gestore servido fognatura                                                                    | Distributore secondario/Gestore senizio depunazione |  |  |  |
| Tonaindeto                                                                                                |                                                     |  |  |  |

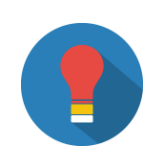

Il **nominativo** del **conciliatore** viene visualizzato dal momento in cui la pratica viene assegnata allo stesso da parte della Segreteria del Servizio.

Il **nominativo** del **delegato Operatore/Gestore** viene visualizzato dal momento in cui la pratica viene assegnata allo stesso da parte dell'utente Operatore/Gestore.

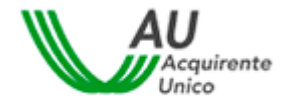

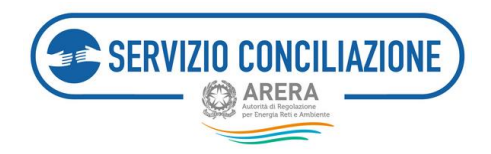

È sempre possibile **cambiare il proprio delegato** a patto che il delegante invii, tramite l'apposita sezione *Integrazioni documentali*:

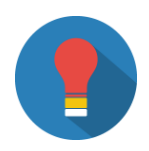

- a) una **comunicazione scritta** utile ad accertare la volontà di cambiare il proprio rappresentante (delega conferita al nuovo delegato con relativo documento di identità),
- b) lo **username** utilizzato dal **nuovo delegato**, preventivamente registratosi al Portale, per l'accesso al sistema.

Nel caso in cui il cliente/utente finale che ha inviato la pratica a mezzo delegato non abbia accesso al fascicolo online, è possibile contattare il numero verde 800.166.654: un operatore fornirà le necessarie indicazioni.

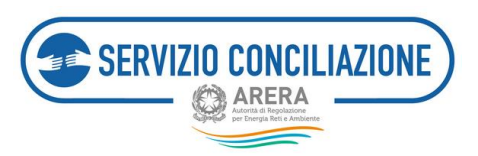

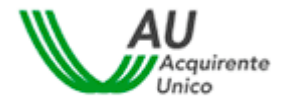

6.2.2 Dettaglio pratica – Altri dati

Nel tab *Altri dati* vengono visualizzate tutte le informazioni relative alla controversia inserite dal cliente/utente finale (o suo delegato) in fase di compilazione del modulo elettronico offerto dal sistema.

| Torna a scelta del servizio 🚓 La mia area personale -                                                                                                    | 1. | Help online |
|----------------------------------------------------------------------------------------------------|----|-------------|
| ♠ / Le mie pratiche / Dettaglio pratica                                                                                                    |    |             |
| Dati pratica     Altri dati     Documenti 11     Incontri     Integracioni documentalii     Richiesta proroga                                                                                                    |    |             |
| In questa sezione vengono indicati tutti i dati inseriti dall'utente nella domanda di conciliazione.                                                                                                    |    |             |
| Dati controversia                                                                                                    |    |             |
| Operatore*         Data invio reclamo a operatore*         Identificativo reclamo         Risposta a reclamo*         Data risposta operatore*         Argomenso*         Valore stimato non quantificabile         Valore stimato (f)*         Descrizione*         Richieste del Ciente*         Disponibilità per incontro virtuale*         Altra disponibilità* |    |             |
| Dati fornitura                                                                                                    |    |             |
| Servicio*<br>Contratto di fornitura*<br>Tipo utenua*<br>Sei un cliente multisito?* No<br>POD<br>PDR<br>Indirizzo fornitura*<br>Localizà<br>Comune di fornitura*<br>Provincia di fornitura*<br>Regione*<br>CAP*                                                                                                    |    |             |
| Torna indietro                                                                                                    |    |             |

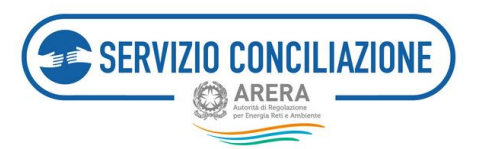

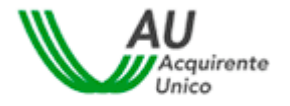

### 6.2.3 Dettaglio pratica - Documenti

Nel tab *Documenti* è presente l'elenco di tutta la documentazione inserita dalle parti. I documenti vengono ordinati partendo dal più recente inviato/ricevuto con evidenza delle seguenti informazioni:

- check documento letto / non letto,
- data di invio del documento,
- nome documento,
- mittente del documento,
- comando per visualizzare / scaricare il documento.

| Torna a scelta dei servizio 👘 La mia area personale •                                                                       | <b>1</b> + 0              | 9 Help online      |
|----------------------------------------------------------------------------------------------------|---------------------------|--------------------|
| ↑ / Le mie pratiche / Dettaglio pratica                                                                                     |                           |                    |
| Pratica 268 del 12/01/2018<br>Dati pratica Altri dati Documenti en Incontri Integrazioni documentali Richiesta proroga      |                           |                    |
| In questa sezione è possibile visualizzare e scaricare tutti i documenti, pertinenti alla controversia, inviati e ricevuti. |                           |                    |
| Documenti<br>Visualizza 10 <b>v</b> elementi                                                                                | Cerca:                    |                    |
| Non Letto 11 Data 17 Documento                                                                                              | 11 Mittente               | Azioni 🗄           |
| *                                                                                                    | Conciliatore del servizio | Info<br>Visualizza |
| •                                                                                                    | Segreteria del servizio   | Info<br>Visualizza |
|                                                                                                    | Parte attivante           | Info<br>Visualizza |
|                                                                                                    | Parte attivante           | Info<br>Visualizza |
|                                                                                                    | Parte attivante           | Info<br>Visualizza |
|                                                                                                    | Parte attivante           | Info<br>Visualizza |
| Vista da 1 a 6 di 6 elementi<br>Torna indietro                                                                              | Precedente 1              | Successivo         |

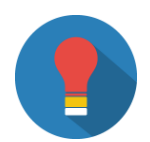

Per facilitare la verifica di quanto inviato al Servizio, nella **colonna** *Documento* viene indicata sia la denominazione originale del file inviato che la categoria del documento scelta dal mittente in fase di caricamento.

I documenti vengono ordinati in base al più recente inviato/ricevuto

Cliccando sul link "Info" viene scaricato un file .CSV con i metadati del documento.

Per consultare il documento completo cliccare sul link "Visualizza".

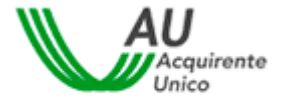

Per poter presentare la domanda di conciliazione è **obbligatorio allegare la seguente documentazione**:

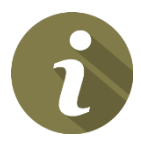

- copia del documento di identità del cliente/utente in corso di validità (non è considerato valido il tesserino degli avvocati o altre tessere rilasciate dagli Ordini Professionali),
- copia del reclamo scritto inviato all'operatore, copia del rinvio in conciliazione disposto in sede giudiziale (quest'ultimo solo per i settori elettrico e gas),
- 3) dichiarazione del cliente/delegato.

In presenza di delegato allegare altresì copia della relativa delega e documento di identità.

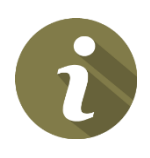

Per ogni **nuovo documento** caricato nella pratica da una delle Parti (ad eccezione di quelli per i quali la controparte ha richiesto l'applicazione della clausola di riservatezza), il Portale invierà automaticamente una **email di notifica** all'indirizzo inserito in fase di registrazione.

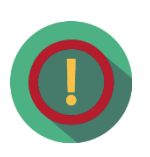

Nella sezione *Allegati* del documento riassuntivo *domanda di conciliazione* sono elencati i documenti caricati dalla parte attivante nel fascicolo della pratica. L'elenco integrale dei singoli documenti è visualizzabile solo nella relativa anteprima (cioè prima di confermare l'invio della domanda al Servizio Conciliazione): una volta confermato l'invio della domanda, invece, quest'ultima riporterà solo i documenti obbligatori e quelli per i quali non è stata apposta la clausola di riservatezza (non saranno cioè visualizzati i documenti per i quali è stata espressa la volontà di non mostrarli alla controparte).

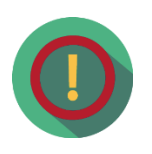

Una volta **terminata la procedura di conciliazione**, non è possibile integrare il fascicolo elettronico della pratica con ulteriore documentazione. Per eventuali esigenze si suggerisce di contattare il numero verde 800.166.654: un operatore potrà fornire le opportune indicazioni.

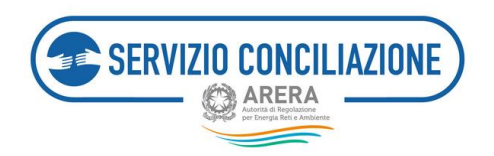

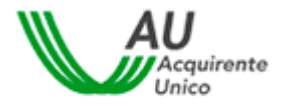

### 6.2.4 Dettaglio pratica – Incontri e richiesta di rinvio

Nel tab *Incontri* sono elencati gli incontri già svolti e/o l'incontro fissato, per la pratica di conciliazione.

Così come spiegato nel *disclaimer* della pagina stessa, è possibile richiedere il rinvio dell'incontro entro i termini previsti dal TICO: in tal caso, nella colonna *Rinvia*, sarà presente un pulsante con il quale inviare la richiesta al Servizio.

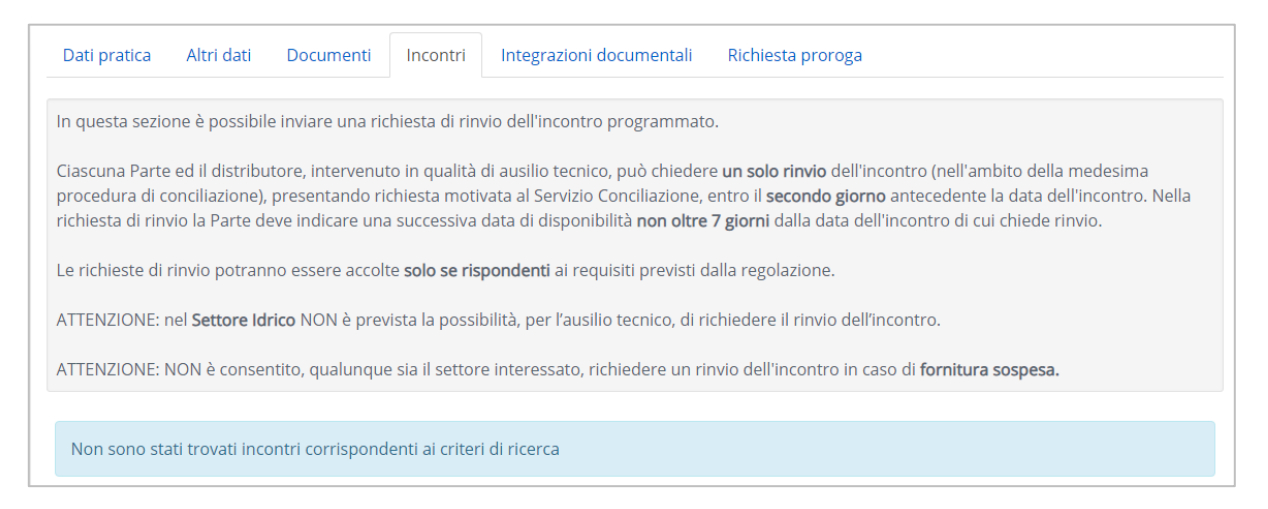

Nell'immediata prossimità dell'incontro fissato (15 minuti prima), all'interno della colonna *Azioni*, verrà visualizzato un pulsante verde (vedi immagine precedente) con il quale avviare il collegamento alla sessione di conciliazione in Stanza Virtuale.

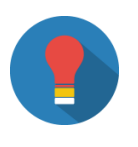

Si suggerisce di attendere che sia decorso l'orario fissato per l'inizio della sessione prima di contattare il Numero Verde 800.166.654 per segnalare l'assenza del Conciliatore designato per la gestione dell'incontro.

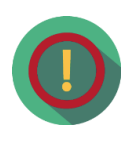

In presenza di una domanda inoltrata per una **fornitura sospesa** e, solamente per il settore elettrico/gas, nel caso i cui venga allegata alla domanda una comunicazione di costituzione in mora nella quale sia indicato il termine decorso il quale, in costanza di mora, sarà inviata al Distributore la richiesta di sospensione della fornitura, (a seguito di contestazione, con reclamo scritto, entro la scadenza della fattura) **non è possibile richiedere il rinvio dell'incontro. In tali situazioni infatti** i termini di fissazione del primo

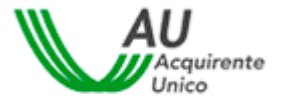

incontro, previsti dalla regolazione vigente, vengono automaticamente dimezzati.

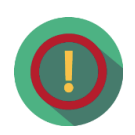

SERVIZIO CONCILIAZIONE

ARERA

Il Servizio Conciliazione potrebbe non visionare tempestivamente eventuali comunicazioni inviate attraverso funzionalità differenti da quelle appositamente previste nella piattaforma (es. invio di richieste di rinvio incontro attraverso il tab *Integrazioni documentali* anziché l'apposito tab *Incontri*): eventuali richieste pervenute attraverso canali differenti potrebbero NON essere prese in considerazione.

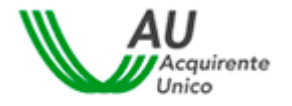

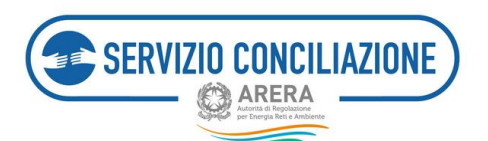

### 6.2.5 Dettaglio pratica - Integrazioni documentali

In questa sezione è possibile gestire il caricamento a sistema di eventuale documentazione ritenuta utile ai fini della gestione della pratica.

| Torna a scelta del servizio 🏦 La mia area personale - 📃 🕹 🔒 Help onlin                                                                                                    |                                                                                      |  |  |  |
|----------------------------------------------------------------------------------------------------|--------------------------------------------------------------------------------------|--|--|--|
| A / Le mie pratiche / Dettaglio pratica                                                                                                    |                                                                                      |  |  |  |
| Pratica 268 del 12/01/2018                                                                                                    |                                                                                      |  |  |  |
| Dati pratica Altri dati Documenti 👩 Incontri Integrazioni documentalii Richiesta pr                                                                                                    | oroga                                                                                |  |  |  |
| In questa sezione è possibile inviare ulteriore documentazione relativa alla pratica.<br>ATTENZIONE: in caso di richieste di integrazione della documentazione inviate dal Servizio Conciliazion<br>rispondere alla richiesta di regolarizzazione direttamente da quest'ultima pagina.<br>Per caricare nuovi allegati utilizzare il pulsante "Aggiungi allegato".<br>Al termine dei caricamento degli allegati utilizzare il pulsante "Trasmetti" per completare l'attività ed invi<br>Numero pratica | e. è necessario accedere alla pagina integrazioni/Questionari e<br>are gli allegati. |  |  |  |
| Torna indietro Aggiungi allegato                                                                                                    |                                                                                      |  |  |  |

Per caricare un documento è sufficiente cliccare sul pulsante *Aggiungi allegato* e compilare i campi presenti nel popup che compare al centro dello schermo.

| Aggiungi allegato                                                                                                    |                  |
|----------------------------------------------------------------------------------------------------|------------------|
| ATTENZIONE: Nel caso in cui si selezionino allegati indicati come obbligatori ai fini dell'invio della domanda (vedi sezioni FAQ ed Help online), la controparte potrà se<br>visualizzarne i contenuti. Per i documenti non obbligatori sarà sempre richiesto di indicare se renderli riservati o meno alla controparte.<br>Si richiede quindi di porre la massima attenzione nel compilare il campo "Vuoi mostrarlo alla controparte?". In caso di necessità di invio di più documenti, anche ai fi<br>rispetto delle eventuali clausole di riservatezza richieste, si prega di allegarli singolarmente selezionandone la corretta tipologia nel campo Categoria. | empre<br>ini del |
| ATTENZIONE: La dimensione di ciascun file allegato deve essere inferiore a 15Mb. Le estensioni consentite sono: .pdf, .tiff, .jpg, .jpeg, .png, .bmp, .txt, .eml, .odt, .fods, .fods, .xlsx, .odp, .fodp, .potx, .odg, .fodg, .p7m, .mp3, .html, .xml                                                                                                    | odt, .docx,      |
| Categoria*                                                                                                    |                  |
| Allegati liberi                                                                                                    | ~                |
| Descrizione*                                                                                                    |                  |
|                                                                                                    |                  |
| File*                                                                                                    |                  |
| Sto                                                                                                    | oglia            |
| Vuoi mostrarlo alla controparte?*                                                                                                    |                  |
|                                                                                                    | ~                |
| (*): dato obbligatorio                                                                                                    |                  |
|                                                                                                    |                  |
| c                                                                                                    | :hiudi Ok        |

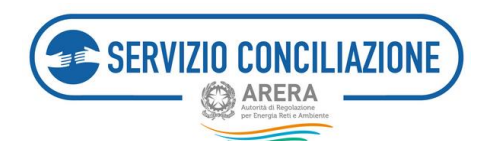

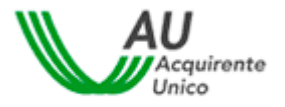

I campi da valorizzare, riepilogati in tabella, sono:

| Сатро                               | Тіро         | Controllo    | Valori disponibili                                                                      |
|-------------------------------------|--------------|--------------|-----------------------------------------------------------------------------------------|
| Categoria                           | Lista        | Obbligatorio | <ul> <li>Allegati liberi</li> <li>Richiesta di informazioni</li> <li></li> </ul>        |
| Descrizione                         | Alfanumerico | Obbligatorio |                                                                                         |
| File                                | Comando      | Obbligatorio | Premendo il pulsante " <b>Scegli file</b> " è possibile selezionare il file da caricare |
| Documento visibile alla controparte | Lista        | Obbligatorio | Si / No                                                                                 |

Terminato il caricamento, il documento compare nell'elenco a fondo pagina. Per rimuovere un documento dall'elenco cliccare sul link "**Rimuovi**" e rispondere "**Ok**" alla successiva richiesta di conferma.

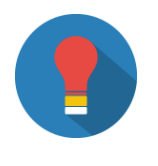

Dopo aver completato l'invio di ogni documento, all'interno del tab *Documenti* comparirà una nuova riga con l'ultimo documento inviato.

**Per** poter **presentare la domanda di conciliazione è obbligatorio allegare** la seguente documentazione:

- copia del documento di identità del cliente/utente (fronte/retro) in corso di validità (non è considerato valido il tesserino degli avvocati o altre tessere rilasciate dagli Ordini Professionali),
- copia del reclamo scritto inviato all'operatore/gestore o del rinvio in conciliazione disposto in sede giudiziale (quest'ultimo solo per il settore elettrico e/o gas),
- 6
- 3) dichiarazione del cliente/delegato.

In presenza di delegato allegare altresì copia della relativa delega, controfirmata dal delegante, e documento di identità fronte/retro del delegato.

In caso di cliente/utente persona giuridica è necessario allegare la relativa visura camerale. In caso di cliente/utente condominio, è necessario allegare documentazione attestante la qualità di amministratore protempore (es. verbale di nomina).

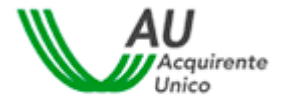

Se il titolare della fornitura è deceduto per presentare la domanda di conciliazione è obbligatorio allegare la seguente documentazione:

- 1) documentazione attestante la qualità di unico erede e/o di coerede (se presenti più eredi).
- 2) Se la parte attivante è uno dei coeredi e non si avvale di un delegato dovrà produrre documento di riconoscimento (fronte/retro) in corso di validità di ciascun coerede più la delega a conciliare e transigere conferita da ciascun coerede in suo favore.
- 3) Se la parte attivante è uno dei coeredi e si avvale di un delegato quest'ultimo dovrà produrre delega a conciliare e transigere conferita da ciascun coerede in suo favore e copia dei relativi documenti di identità in corso di validità (del delegato e dei deleganti), nonché delega di tutti i coeredi in favore del coerede inserito nella scheda di presentazione domanda nella sezione dati cliente.

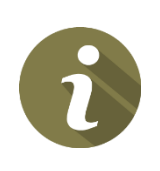

ERVIZIO CONCILIAZIONE

La Parte che ha presentato domanda di conciliazione (cd. *Attivante*) e intende rinunciare all'esperimento di tale procedura può esercitare la *rinuncia* alla continuazione della procedura dandone tempestiva comunicazione al Servizio Conciliazione selezionando l'apposito documento reso disponibile dal sistema (categoria da selezionare: *Comunicazione di rinuncia*).

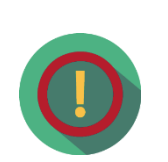

La **clausola di riservatezza**, ad eccezione dei documenti obbligatori per i quali non è prevista (da inviare a cura del cliente/utente finale attivante, o suo delegato), **permette di escludere** la **visualizzazione** della **documentazione** alla controparte: per ogni singolo documento caricato dovrà essere selezionata manualmente nella finestra di caricamento del documento.

Il conciliatore, quando assegnato alla pratica, ha sempre libero accesso ai documenti caricati dalle parti.

Una volta concluso l'iter di gestione, non è possibile integrare la pratica di conciliazione con ulteriore documentazione.

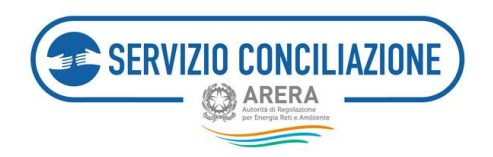

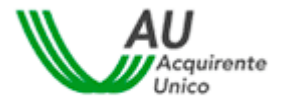

### 6.2.6 Dettaglio pratica - Richiesta proroga

Per richiedere una proroga, il cliente/utente deve scaricare il modello di richiesta reso disponibile dal sistema, compilarlo in ogni sua parte e cliccare sul comando *Allega*.

| Torna a scelta del servizio 🛛 🏫 🛛 La mia area personale +                                                                                                    |                                                                                                    | 💄 🗸 😯 Help or                                                                                                    | nline                |
|----------------------------------------------------------------------------------------------------|----------------------------------------------------------------------------------------------------|----------------------------------------------------------------------------------------------------|----------------------|
| ↑ Le mie pratiche / Dettaglio pratica                                                                                                    |                                                                                                    |                                                                                                    |                      |
| Pratica 172 del 08/09/2017                                                                                                    |                                                                                                    |                                                                                                    |                      |
| Dati pratica Altri dati Documenti 🚺 Incontri Integrazioni docume                                                                                                    | ntali Richiesta proroga                                                                                                    |                                                                                                    |                      |
| In questa sezione è possibile inviare una richiesta di proroga dei termini di conclus                                                                                                    | ione della procedura.                                                                                                    |                                                                                                    |                      |
| La procedura si conclude in un termine massimo di 90 giorni dalla presentazione d                                                                                                    | della domanda di attivazione completa                                                                                                    | di tutti gli allegati.                                                                                                    |                      |
| Il Servizio Conciliazione può disporre una proroga di 30 giorni al massimo, anche s<br>e motivata delle parti: generalmente, l'esigenza di richiedere una proroga delle ten<br>Conciliatore, durante l'incontro in Stanza Virtuale.<br>Per inviare una richiesta di proroga al Servizio Conciliazione, utilizzare il pulsante "<br>allegati, utilizzare il pulsante "Trasmetti" per completare l'attività ed inviare la docu | u richiesta del conciliatore, nei casi di c<br>npistiche di conclusione della procedur<br>Aggiungi allegato" e selezionare il docu<br>mentazione. | ontroversia complessa oppure su richiesta congi<br>a viene concordata dalle Parti, con il supporto de<br>mento di interesse. Al termine del caricamento d | iunta<br>el<br>degli |
| Numero pratica                                                                                                    |                                                                                                    |                                                                                                    |                      |
| 172                                                                                                    |                                                                                                    |                                                                                                    |                      |
| Allegati                                                                                                    |                                                                                                    |                                                                                                    |                      |
| Allegato                                                                                                    | Modello No                                                                                                    | me File                                                                                                    | Azioni               |
| Richiesta di proroga termini conclusione procedura *                                                                                                    | •                                                                                                    | ,                                                                                                    | Allega               |
| (*): allegato obbligatorio                                                                                                    |                                                                                                    |                                                                                                    |                      |

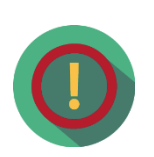

La **proroga dei termini** (al massimo di 30 giorni) può essere richiesta solo dopo lo svolgimento (almeno) del primo incontro. La richiesta di proroga deve essere avanzata congiuntamente dalle parti; di norma infatti viene concordata durante l'incontro di conciliazione e richiesta alla segreteria del Servizio dal Conciliatore.

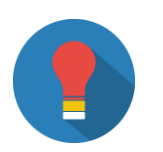

Dopo aver completato l'invio del documento, all'interno del tab *Documenti* comparirà una nuova riga con l'ultimo documento inviato.

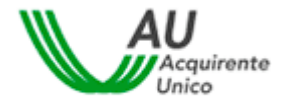

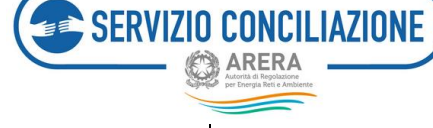

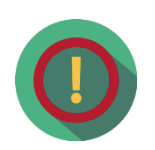

Il Servizio Conciliazione potrebbe non visionare tempestivamente eventuali comunicazioni inviate attraverso funzionalità differenti da quelle appositamente previste nella piattaforma (es. invio di richieste di rinvio incontro attraverso il tab *Integrazioni documentali* anziché l'apposito tab *Incontri*): eventuali richieste pervenute attraverso canali differenti potrebbero NON essere prese in considerazione.

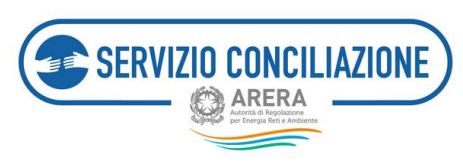

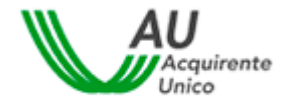

6.3 Agenda incontri

In questa sezione sono elencati tutti gli incontri relativi alle pratiche ammesse dal Servizio Conciliazione cui l'utente risulta associato.

| Torna a scelta del                                                   | servizio 🏫                                              | La mia area                                              | personale+                                                      |                                                               |                                                         |                |        | 4            | • Help   | Inline |
|----------------------------------------------------------------------|---------------------------------------------------------|----------------------------------------------------------|-----------------------------------------------------------------|---------------------------------------------------------------|---------------------------------------------------------|----------------|--------|--------------|----------|--------|
| A / Gestione agen                                                    | ida                                                     |                                                          |                                                                 |                                                               |                                                         |                |        |              |          |        |
| Gestione                                                             | agenda                                                  |                                                          |                                                                 |                                                               |                                                         |                |        |              |          |        |
| In questa pagina ven<br>Cliccando su dettagli<br>ATTENZIONE: l'acces | gono visualizza<br>o è possibile ac<br>so alla Stanza V | ti tutti gli incor<br>cedere all'inco<br>rtuale è attivo | ntri programmati (<br>ntro programmati<br>e a partire dal 15° ) | ver le diverse pratiche inv<br>b.<br>ninuto antecedente l'ora | vlate al Servizio Concilia<br>rio fissato per l'incontr | izione.<br>0.  |        |              |          |        |
| Data Il                                                              | N.Pratica                                               | Cliente                                                  | 11 Servizio                                                     | Operatore/Gestore                                             | 11 Stato                                                | Modalità       | IT Pri | imo incontro | IT Azion | i i    |
| 06/06/2018 10:30                                                     | 299                                                     |                                                          | Gas                                                             |                                                               | CONVOCATO                                               | Stanza virtual | -      |              | Detta    | glio   |
| 05/06/2018 09:00                                                     | 297                                                     |                                                          | Elettrico                                                       |                                                               | CONVOCATO                                               | Stanza virtual | -      |              | Detta    | glio   |
| 19/02/2018 12:00                                                     | 277                                                     |                                                          | Elettrico                                                       |                                                               | CONVOCATO                                               | Stanza virtual |        |              | Detta    | glio   |
| 05/02/2018 10:30                                                     | 280                                                     | 1                                                        | Gas                                                             | _                                                             | CONVOCATO                                               | Stanza virtual | -      |              | Detta    | glio   |
|                                                                      |                                                         |                                                          |                                                                 |                                                               |                                                         |                |        | Precedente   | 1 Suco   | essivo |
| vista da 1 a 4 di 4 elen                                             | dent)                                                   |                                                          |                                                                 |                                                               |                                                         |                |        |              |          |        |

Cliccando sul link "Dettaglio" viene visualizzata la pagina degli incontri relativa alla pratica scelta (cfr. par. 5.1.4 *Dettaglio pratica - incontri*).

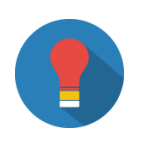

**Si suggerisce di attendere** che sia decorso l'orario fissato per l'inizio della sessione prima di contattare il Numero Verde 800.166.654 per segnalare l'assenza del Conciliatore designato per la gestione dell'incontro.

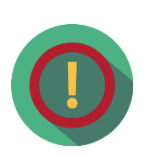

Il Servizio Conciliazione potrebbe non visionare tempestivamente eventuali comunicazioni inviate attraverso funzionalità differenti da quelle appositamente previste nella piattaforma (es. invio di richieste di rinvio incontro attraverso il tab *Integrazioni documentali* anziché l'apposito tab *Incontri*): eventuali richieste pervenute attraverso canali differenti potrebbero NON essere prese in considerazione.

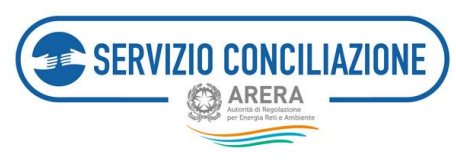

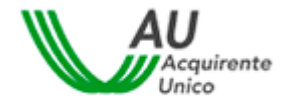

6.4 Domande in bozza

In questa sezione sono indicate tutte le richieste di conciliazione che l'utente ha avviato ma che non ha ancora inviato al Servizio Conciliazione.

| Torna a scelta del servizio 🛛 🏫                                                                                       | La mia area personale -                                                                                                    |                                       |                                                                                          | <b>1</b> - (                          | Help online |
|----------------------------------------------------------------------------------------------------|----------------------------------------------------------------------------------------------------|---------------------------------------|------------------------------------------------------------------------------------------|---------------------------------------|-------------|
| 📌 / Domande in bozza                                                                                                  |                                                                                                    |                                       |                                                                                          |                                       |             |
| Domande in bozz                                                                                                    | za                                                                                                    |                                       |                                                                                          |                                       |             |
| In questa pagina vengono memorizza<br>sono state completate ed inviate al Se<br>ATTENZIONE: Si consiglia di eliminare | ite tutte le domande per le quali l'utente ha ini<br>ervizio Conciliazione.<br>· le eventuali domande in bozza se riferite ad u | riato la compilaz<br>na pratica che è | ione ma che, volontariamente o anche a c<br>stata poi inviata con successo al Servizio C | ausa di problemi te<br>conciliazione. | cnici, non  |
| <ul> <li>Identificativo domanda</li> </ul>                                                                            | Cliente                                                                                                    | Servizio                              | Operatore/Gestore                                                                        | Argomento                             |             |
|                                                                                                    |                                                                                                    |                                       |                                                                                          | -                                     | Riprendi    |
| 0                                                                                                    |                                                                                                    |                                       |                                                                                          |                                       | Riprendi    |
|                                                                                                    |                                                                                                    | _                                     |                                                                                          | _                                     | Riprendi    |
| Torna indietro                                                                                                    |                                                                                                    |                                       |                                                                                          |                                       |             |

Cliccando sul comando *Riprendi* è possibile riaprire una domanda e proseguire la procedura di presentazione. Si possono eliminare le bozze che non servono più selezionandole e premendo l'apposito pulsante posto sotto l'elenco a sinistra.

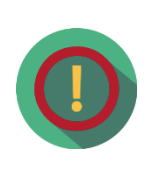

Nel caso in cui la **compilazione** di una **stessa domanda** sia **interrotta** più di una volta, il sistema salverà automaticamente tutte le domande che di volta in volta risultano interrotte durante la compilazione.

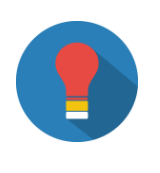

Per quanto sopra evidenziato, una volta inviata positivamente la domanda al Servizio Conciliazione, **si suggerisce** di eliminare tutte le copie delle domande in bozza che l'utente non ha più necessità di compilare.

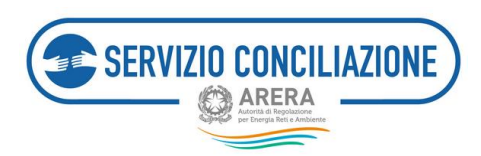

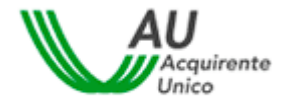

6.5 Integrazioni/Questionari

In questa pagina vengono visualizzate:

- eventuali richieste di integrazione della documentazione allegata/inviata per una (o più) specifica pratica, così come le comunicazioni del Servizio Conciliazione effettuate mediante "documento generico";
- eventuali richieste di compilazione del questionario sulla qualità del servizio erogato. Al termine della procedura, conclusasi con un verbale di sì accordo o di no accordo, l'attivane riceverà tramite email un invito a compilare tale questionario.

Nel caso in cui sia stata ricevuta una richiesta di regolarizzazione di una pratica, cliccando sul link "**Procedi**" viene visualizzato il dettaglio della pratica da regolarizzare: cliccando ancora su "**Procedi**" viene visualizzato l'elenco dei documenti richiesti (vedi le due immagini successive).

| Towns a scetter                                                                     | and manufality 🕋                                                                                                    | 4.4 |                       | nate -      |                                      |              |                                               |                                                                                                    |                                         | -                                                                                                    |           | hinder and tree |
|-------------------------------------------------------------------------------------|----------------------------------------------------------------------------------------------------|-----|-----------------------|-------------|--------------------------------------|--------------|-----------------------------------------------|----------------------------------------------------------------------------------------------------|-----------------------------------------|----------------------------------------------------------------------------------------------------|-----------|-----------------|
| · · · · · · · · · · · · · · · · · · ·                                               | Constant Constant Con |     |                       |             |                                      |              |                                               |                                                                                                    |                                         |                                                                                                    |           |                 |
| Integrazi                                                                           | ioni/Que                                                                                                    | st  | ionari                |             |                                      |              |                                               |                                                                                                    |                                         |                                                                                                    |           |                 |
| tro opositione pargetros é<br>contaciones céntifia cés<br>Die spositione poligition | e prossibilite risposrede<br>risposta di porciliazi<br>e biolice possibilite                                                                                                    |     | the conference do the | artis di sa | re tregitietaaaa<br>taaapione det be | nanati datta | abien contrabation as<br>local (in provintion | atorie chie il Servicio Com<br>a correlazione della prov                                                        | illusionen point à traduit<br>achieves  |                                                                                                    |           | unite alla      |
|                                                                                     | adarmantet                                                                                                    |     |                       |             |                                      |              |                                               |                                                                                                    |                                         | -                                                                                                    | -         |                 |
| Multine 17                                                                          | NDCF-classistics                                                                                                    | 115 | Cliervia              |             | Delegato                             |              | Service II.                                   | Operatore/Gesture 11                                                                                            | Statu                                   | 11                                                                                                    | Data      |                 |
| 234                                                                                 | Valutazione dei<br>Servizio                                                                                                    |     |                       |             |                                      |              | then .                                        | The second second second second second second second second second second second second second second second se | Course Australia<br>policite Deservices |                                                                                                    | 03/12/20  | 17 Provint      |
| 323                                                                                 | Valutatione del<br>Servitio                                                                                                    |     |                       |             |                                      |              | £10000000                                     | -                                                                                                    | Instantion contracts at a               |                                                                                                    | 11/11/20  | 17 Proces       |
| 323                                                                                 | Regularitizations genetics                                                                                                    |     |                       |             | 12                                   |              | Chevrola state                                | -                                                                                                    | Dia regularitzara                       |                                                                                                    | 0.5/11/20 | 17 Proved       |
| 344                                                                                 | Valutazione del<br>Servizio                                                                                                    |     |                       |             |                                      |              | Sizes .                                       |                                                                                                    | Annegrana                               |                                                                                                    | 28/12/20  | AT Provided     |
| 31.8                                                                                | Valutaziorie del<br>Servizio                                                                                                    |     |                       |             |                                      |              | -Grite                                        |                                                                                                    | Asseguesa                               |                                                                                                    | 38/12/20  | AT Trained      |
| 10.4                                                                                | Valutations del<br>Servitio                                                                                                    |     |                       |             |                                      |              | Ereste to as                                  |                                                                                                    | Conduse                                 |                                                                                                    | 22/09/20  | 17 Process      |
| 102                                                                                 | Valutationa del<br>Servitio                                                                                                    |     |                       |             |                                      |              | Distant in sta                                | 1                                                                                                    | Combuse                                 |                                                                                                    | 17/117/20 | AT Process      |
| Minia and N.E. at 19 pln.<br>The expression                                         | 17 aliantaritt                                                                                                    |     |                       |             |                                      |              |                                               |                                                                                                    | Presenter                               | ti de la composition de la composition de la com |           | Battminiet      |

| Torna a scelta del servizio 🛛 🏫 🛛 La mia area persor   | sale -                       |         | L - O Help online |
|--------------------------------------------------------|------------------------------|---------|-------------------|
| 📅 / Integrazioni/Questionari / Regolarizzazione pratic | a                            |         |                   |
| Regolarizzazione pratica<br>Numero pratica<br>222      | Data richiesta<br>27/10/2017 |         |                   |
| Allegati<br>Descrizione                                |                              | Azioni  |                   |
| Richiesta di regolarizzazione Torna indietro Procedi   |                              | Scarica |                   |
|                                                        |                              |         |                   |
|                                                        |                              |         |                   |

L'utente può aggiungere i documenti utilizzando l'apposito pulsante e procedere all'invio con il pulsante "Trasmetti".

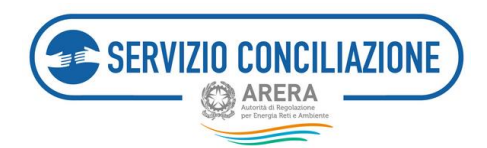

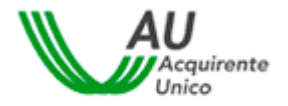

|                                                                                                    |                                                   | 1        | B Help online |
|----------------------------------------------------------------------------------------------------|---------------------------------------------------|----------|---------------|
| 🕈 / Integrazioni/Questionari / Regolarizzazione pratica                                                                                            |                                                   |          |               |
| Regolarizzazione pratica                                                                                                    |                                                   |          |               |
| Per caricare nuovi allegati utilizzare il pulsante "Aggiungi allegato".<br>Al termine del caricamento degli allegati utilizzare il pulsante "Trasr | netti" per completare l'attività ed inviare gli a | llegati. |               |
| Allegati inseriti                                                                                                    |                                                   |          |               |
| Descrizione                                                                                                    | Nome file                                         |          |               |
| regolarizzazione                                                                                                    | doc1.pdf                                          | ERmina   |               |
| Torna indietro Aggiungi allegato . Trasmetti                                                                                                    |                                                   |          |               |
|                                                                                                    |                                                   |          |               |
|                                                                                                    |                                                   |          |               |
|                                                                                                    |                                                   |          |               |
|                                                                                                    |                                                   |          |               |

Viene richiesto all'utente di confermare l'invio (una volta inviati, i documenti non sono modificabili).

| Proseguendo con l'invio non sarà più p<br>modifiche ai dati immessi.<br>Continuare? | oossibile appor | tare |
|-------------------------------------------------------------------------------------|-----------------|------|
|                                                                                     | Annulla         | ок   |

Completato l'invio, viene visualizzato un messaggio di conferma. Per caricare un documento è sufficiente cliccare sul pulsante "Aggiungi allegato" e compilare i campi presenti nel popup che compare al centro dello schermo.

| Aggiungi allegato                                                                                                    |                         |
|----------------------------------------------------------------------------------------------------|-------------------------|
| ATTENZIONE: Nel caso in cui si selezionino allegati indicati come obbligatori ai fini dell'invio della domanda (vedi sezioni FAQ ed Help online), la controparte potr<br>visualizzarne i contenuti. Per i documenti non obbligatori sarà sempre richiesto di indicare se renderi rissvati o meno alla controparte.<br>Si richiede quindi di porre la massima attenzione nel compilare il campo "Vuoi mostrario alla controparte". In caso di necessità di invio di più documenti, anche<br>rispetto delle eventuali clausole di riservatezza richieste, si prega di allegari singolarmente selezionandone la corretta tipologia nel campo Categoria. | à sempre<br>ai fini del |
| ATTENZIONE: La dimensione di clascun file allegato deve essere inferiore a 15Mb. Le estensioni consentite sono: .pdf, .tiff, .jpg, .jpeg, .png, .bmp, .txt, .eml, .od<br>.ods, .fods, .slax, .odp, .fodp, .pptx, .odg, .fodg, .p7m, .mp3, .html, .xml                                                                                                    | t, .fodt, .docx,        |
| Categoria*                                                                                                    |                         |
| Allegati liberi                                                                                                    | ~                       |
| Descrizione*                                                                                                    |                         |
|                                                                                                    |                         |
| File*                                                                                                    |                         |
|                                                                                                    | Sfoglia                 |
| Vuoi mostrarlo alla controparte?*                                                                                                    |                         |
|                                                                                                    | ~                       |
| (*): dato obbligatorio                                                                                                    |                         |
|                                                                                                    |                         |
|                                                                                                    | Chiudi                  |

I campi da valorizzare, riepilogati in tabella, sono:
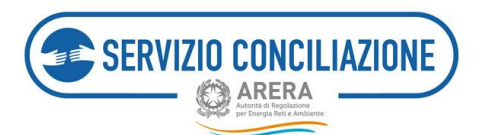

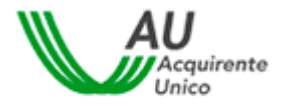

| Сатро                                  | Тіро         | Controllo    | Valori disponibili                                                                                           |
|----------------------------------------|--------------|--------------|----------------------------------------------------------------------------------------------------|
| Categoria                              | Lista        | Obbligatorio | <ul> <li>Allegati liberi</li> <li>Richiesta di informazioni</li> <li>Richiesta di rinvio incontro</li> </ul> |
| Descrizione                            | Alfanumerico | Obbligatorio |                                                                                                    |
| File                                   | Comando      | Obbligatorio | Premendo il pulsante "Scegli file" è possibile<br>selezionare il file da caricare                            |
| Documento visibile alla<br>controparte | Lista        | Obbligatorio | Si/No                                                                                                    |

Terminato il caricamento, il documento compare nell'elenco a fondo pagina. Per rimuovere un documento dall'elenco cliccare sul link "**Rimuovi**" e rispondere "**Ok**" alla successiva richiesta di conferma.

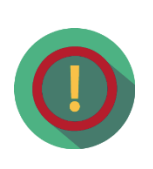

Per dare maggiore **evidenza** alla **necessità di integrare la documentazione**, nel caso di richieste da parte del Servizio Conciliazione, il sistema notificherà contemporaneamente la presenza di un nuovo documento sia all'interno del *dettaglio* di una pratica (tab *Documenti*) che all'interno della pagina *Integrazioni*.

**Per rispondere alla richiesta di integrazione della documentazione**, occorre procedere dal tab *Integrazioni*.

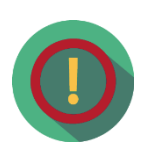

Il Servizio Conciliazione potrebbe non visionare tempestivamente eventuali comunicazioni inviate attraverso funzionalità differenti da quelle appositamente previste nella piattaforma (es. invio di richieste di rinvio incontro attraverso il tab *Integrazioni documentali* anziché l'apposito tab *Incontri*): eventuali richieste pervenute attraverso canali differenti potrebbero NON essere prese in considerazione.

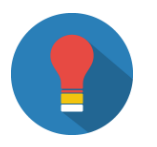

Dopo aver presentato una domanda di conciliazione, si raccomanda di accedere periodicamente alla propria Area Personale al fine di individuare tali richieste e replicare nei termini previsti dalla regolazione vigente.

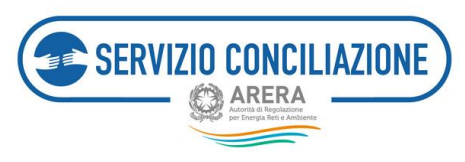

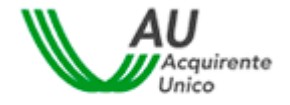

6.6 Moduli

Questa sezione contiene la modulistica e documentazione utile alla gestione delle pratiche: cliccando sul documento desiderato viene visualizzato un link per eseguirne il download.

Sulla destra della pagina, vengono indicati i segnalibri che, al click dell'utente, permettono il collegamento con la sezione di interesse.

| Torna a scelta del servizio 🛖 La mia area personale -                                                                                                    | 1 - O Help online         |
|----------------------------------------------------------------------------------------------------|---------------------------|
| 🛧 / Moduli                                                                                                    |                           |
| Moduli                                                                                                    |                           |
| In questa pagina è possibile consultare o scaricare Guide, documentazione utile e modulistica al fine di gestire al meglio la propria<br>ATTENZIONE: è possibile consultare l'Help On Line per risposte a quesiti frequenti (FAQ). | domanda di conciliazione. |
| Guide utente                                                                                                    | Guide utente              |
| Guida alla presentazione del Modulo                                                                                                    | Modelli                   |
| Guida alla gestione della pratica                                                                                                    | Modelli Idrico            |
| Guida agli stati della pratica                                                                                                    |                           |
| Modelli                                                                                                    |                           |
| Delega o mandato Associazione (Persona Fisica)                                                                                                    |                           |
| Delega o mandato Associazione (Persona Giuridica)                                                                                                    |                           |
| Delega o mandato delegato (Persona Fisica)                                                                                                    |                           |
| Delega o mandato delegato (Persona Giurídica)                                                                                                    |                           |
| Dichiarazioni del Cliente/Delegato                                                                                                    |                           |
| Modelli Idrico                                                                                                    |                           |
| Delega o mandato Associazione (Persona Fisica)                                                                                                    |                           |
| Delega o mandato Associazione (Persona Giuridica)                                                                                                    |                           |
| Delega o mandato delegato (Persona Fisica)                                                                                                    |                           |
| Delega o mandato delegato (Persona Giurídica)                                                                                                    |                           |
| Dichiarazioni del Cliente/Delegato                                                                                                    |                           |
| Torna indietro                                                                                                    |                           |

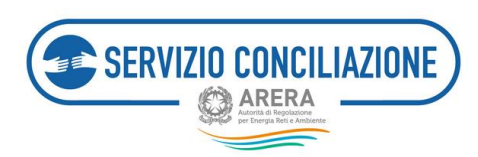

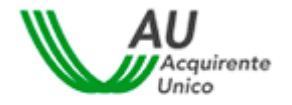

6.7 Report e statistiche

In questa sezione, l'utente può scaricare un report dettagliato, in formato MS .xslx, di tutte le pratiche.

Il Servizio Conciliazione declina ogni responsabilità, diretta e indiretta, nei confronti degli utenti, e in generale di qualsiasi terzo, per eventuali danni (diretti, indiretti, conseguenti, punibili e sanzionabili) derivanti dall'utilizzo improprio, inidoneo e non autorizzato dei suddetti contenuti.

| carica report |
|---------------|
| carica report |
| carica report |
|               |
|               |
|               |
|               |

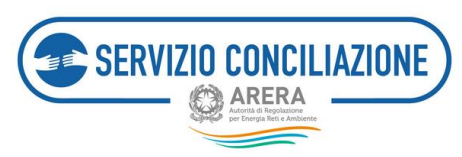

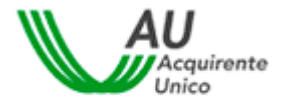

## 7 Help on-line

Utilizzando il comando presente sull'header di ogni pagina è possibile accedere ad una sezione che contiene delle informazioni utili per l'utilizzo del sistema.

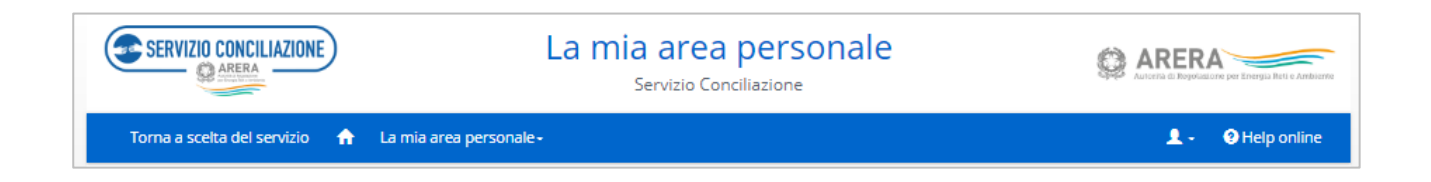

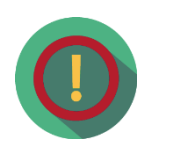

I contenuti della sezione Help on-line sono in continuo aggiornamento. Si suggerisce pertanto di verificare periodicamente le informazioni rese disponibili agli utenti del sistema.

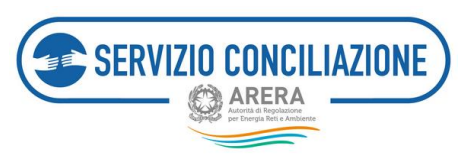

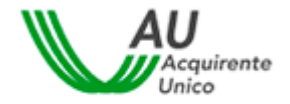

## 8 Contatti

| Ambito                                                                                         | Riferimento                                                                                                    |
|------------------------------------------------------------------------------------------------|----------------------------------------------------------------------------------------------------|
| Informazioni, quesiti e suggerimenti su<br><b>modalità e procedure</b> di utilizzo del Portale | Supporto telefonico         800.166.654, dal lunedì al venerdì dalle 8 alle 18, esclusi i festivi. Il Servizio è gratuito da rete fissa e mobile.         Attenzione! nei giorni 2 novembre, 24 e 31 dicembre il servizio è attivo dalle 8 alle 12, mentre il 29 giugno il servizio è chiuso per l'intera giornata.         E-mail         HD-Portaleclienti@acquirenteunico.it         Attenzione! I clienti non domestici, le associazioni dei consumatori domestici e non domestici, gli altri delegati possono inoltrare le loro richieste SOLO tramite il nostro Portale web: per maggiori informazioni http://www.sportelloperilconsumatore.it/contatti. |